# Krüger&Matz

IT'S YOUR LIFE, JUST TAKE IT

# TV set

KM0255UHD-S KM0255UHD-S2 KM0265UHD-S KM0265UHD-S2 KM0275UHD-S2

# **User's manual**

# STARTSEITE

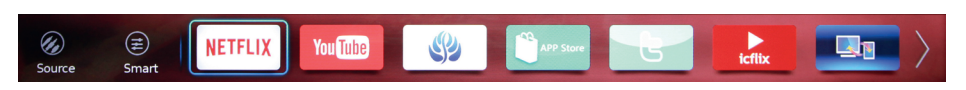

Siehe untere Anleitungen für die Bewegung im Menü:

- 1. Drücken Sie die Taste 🖶 an der Fernbedienung zur Anzeige der Leiste Startseite am unteren Bildschirmrand.
- 2. Drücken Sie die Tasten ◀ ► zum Umschalten zwischen den Anwendungen.
- 3. Drücken Sie die Taste OK zum starten der gewünschten Anwendung.
- 4. Um das Menü zu verlassen, drücken Sie die Taste EXIT.

# Quelle

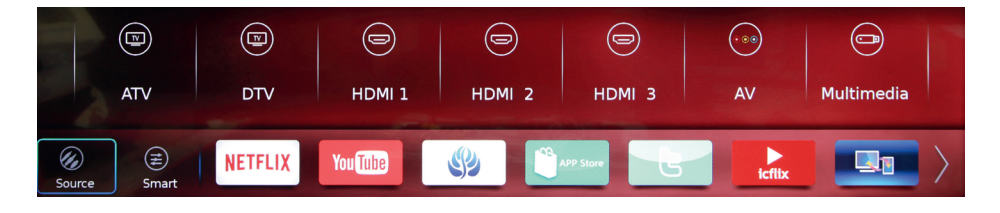

Anzeigen der Eingangsquellen. Drücken Sie die Tasten ◀ ► zum Umschalten zwischen den Quellen und drücken danach die Taste **OK** zum Auswählen.

# Smart

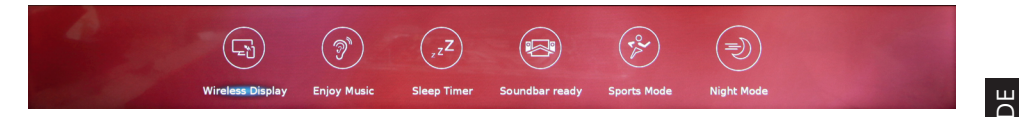

Anzeige von zusätzlichen Funktionen. Drücken Sie die Tasten ◀► zum Umschalten zwischen den Funktionen und drücken danach die Taste **OK** zum Auswählen oder aktivieren.

- » Wireless Display: Funktion, die es ermöglicht, ein Display drahtlos zu spiegeln und Multimedia von einem mobilen Gerät oder Computer auf den TV-Bildschirm zu übertragen.
- » Musik genießen: Der Bildschirm des Fernsehgeräts erlischt, aber der Ton bleibt.
- » Schlaf-Timer: Stellen Sie das Fernsehgerät so ein, dass es nach einer voreingestellten Zeit automatisch in den Bereitschafts-Modus wechselt. Verfügbare Optionen sind: 10 Min./ 20 Min./ 30 Min./ 60 Min./ 90 Min./ 120 Min./ 180 Min./ 240 Min. Wählen Sie [Aus], um die Funktion zu deaktivieren.
- » Tonleiste bereit: Aktivieren Sie die ARC-Funktion.

- » Sportmodus: Das Bild wird für Sportprogramme optimiert.
- » Nachtmodus: Lautstärke wird deutlich verringert.

# Anwendungen

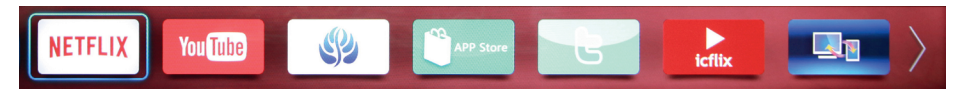

Drücken Sie die Tasten ◀▶ zum Umschalten zwischen den Anwendungen. Drücken danach die Taste **OK** zum starten der Anwendung.

# HAUPTMENÜ

Dieses Menü ermöglicht dem Benutzer die Einstellungen des TV-Gerätes vorzunehmen.

**WICHTIG** Einige Funktionen sind in bestimmten Eingangsquellen möglicherweise nicht verfügbar.

Siehe untere Anleitungen für die Bewegung im Menü:

- 1. Drücken Sie die Taste 🗘 zum Aufruf des Hauptmenüs.
- 2. Drücken Sie die Tasten ◀ ► zum Umschalten zwischen den verfügbaren Menüs: TV, BILD, TON, ZEIT, SYSTEM und SPERREN.
- 3. Drücken Sie die Tasten ▲▼ zum Umschalten zwischen den Optionen.
- 4. Drücken Sie die Taste **OK** zum Aufrufen der Option oder um die Einstellung zu ändern.
- 5. Drücken Sie die Taste 🗅 um zum vorherigen Menü zurückzukehren.
- 6. Drücken Sie die Taste **EXIT** um das Hauptmenü zu verlassen.

# тν

DE

- Drücken Sie die Tasten ◀► um TV auszuwählen.
- Drücken Sie die Tasten ▲▼ zum Umschalten zwischen den Optionen und drücken danach die Taste OK um die Option aufzurufen.

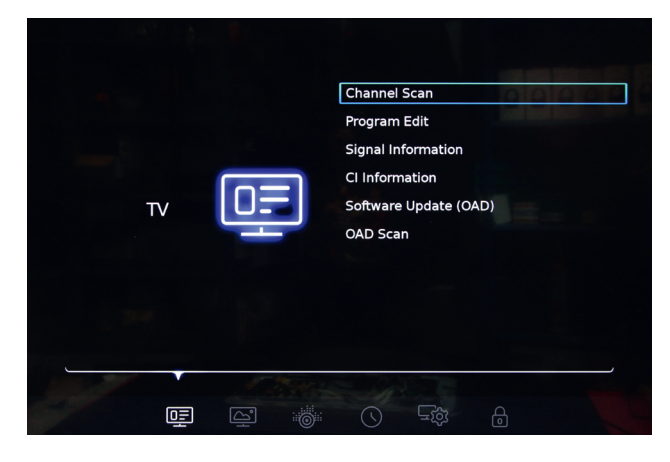

#### Sendersuche

Suche nach verfügbaren analoge und digitale Sender.

- » Land: Wählen Sie das Land, in dem das Fernsehgerät betrieben werden soll. Das Land wird während der ersten Konfiguration festgelegt (daher kann es für die Einstellung nicht verfügbar sein).
- » Tuner-Typ: Wählen Sie den Tuner-Typ. Verfügbare Optionen sind: Antenne/ Kabel/ Satellit.
- » Automatische Abstimmung: Wählen Sie die Art der automatischen Abstimmung. Verfügbare Optionen sind: DTV + ATV/ DTV/ ATV.
- » **DTV Manuelle Abstimmung:** Geben Sie die gewünschte Frequenz mit den Zifferntasten auf der Fernbedienung ein und starten Sie die Suche durch Drücken der Taste **OK**.
- » ATV Manuelle Abstimmung: Suche nach analogen Sendern.

#### Programm bearbeiten

Bearbeiten der Senderliste durch sperren, löschen, überspringen und verschieben der Sender.

Rufen Sie das Menü Programm bearbeiten auf, wo eine Liste der Sender angezeigt wird.

| Pro | ogran | nme E   | dit            |           |      |        |
|-----|-------|---------|----------------|-----------|------|--------|
|     | ,     | Channel | Channel Name   | Favourite | Skip | Lock   |
|     | D     | 1       | TVP1 HD        |           |      |        |
| (   | D     | 2       | TVP2 HD        |           |      |        |
|     | D     | 3       | TVP3 Warszawa  |           |      |        |
|     | D     | 30      | TVP Kultura    |           |      |        |
|     | D     | 31      | TVP Historia   |           |      |        |
|     | D     | 33      | TVP Rozrywka   |           |      |        |
|     | D     | 34      | TVP Info       |           |      |        |
| 2   |       |         |                |           |      |        |
|     |       |         |                |           |      |        |
|     |       |         | Favourite Skip |           | Move | Delete |

DE

#### Favoriten

- D 2 TVP2 HD
- » Wählen Sie den Sender aus, den Sie als Favoriten markieren möchten.
- » Drücken Sie die rote Taste auf der Fernbedienung. Ein Herzsymbol erscheint neben dem ausgewählten Sender in der Favoritenspalte. Es ist jetzt als Favorit markiert und wird automatisch zur Favoritenliste hinzugefügt (die Liste ist nach Drücken der Taste FAV auf der Fernbedienung verfügbar).
- » Zum abzubrechen, drücken Sie erneut die rote Taste.

### Überspringen

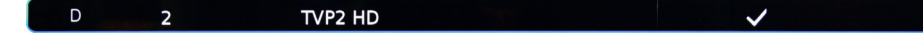

- » Wählen Sie den Sender aus, den Sie überspringen möchten, wenn Sie zwischen den Sendern wechseln.
- » Drücken Sie die grüne Taste 
  auf der Fernbedienung. In der Spalte Überspringen erscheint ein Häkchen neben dem ausgewählten Sender. Der Sender wird beim Umschalten zwischen den Sendern übersprungen.
- » Zum abzubrechen, drücken Sie erneut die grüne Taste.

#### Verschieben

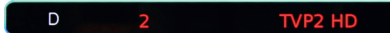

- » Wählen Sie den Sender aus, den Sie verschieben möchten.
- » Drücken Sie die gelbe Taste auf der Fernbedienung der ausgewählte Sender und seine Nummer wird rot hervorgehoben.
- » Bewegen Sie den Kanal mit den Tasten ▲▼ auf die gewünschte Position in der Senderliste und drücken Sie die Taste OK, um die neue Position für den Sender zu bestätigen.

#### Löschen

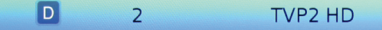

- » Wählen Sie den Sender aus, den Sie löschen möchten.
- » Drücken Sie die blaue Taste auf der Fernbedienung der ausgewählte Sender wird blau hervorgehoben.
- » Drücken Sie die Taste **OK**, um das Löschen des ausgewählten Senders zu bestätigen.

#### Krüger&Matz

#### **Signal Information**

Anzeigen der Senderinformationen.

#### **CI Information**

Anzeigen der CI Information. Verfügbar nur wenn sich das CI+ Modul in dem zugehörigen Steckplatz befindet.

#### Software aktualisieren (OAD)

Wählen Sie [EIN] um [OAD Suche] zu ermöglichen.

#### **OAD** Suche

Aufrufen, um die Suche, in den Frequenzen der terrestrischen Sender, nach verfügbaren Software-Aktualisierungen zu starten. *Funktion wird zurzeit nicht verwendet.* 

# BILD

- Drücken Sie die Tasten ◀► um BILD auszuwählen.
- Drücken Sie die Tasten ▲▼ zum Umschalten zwischen den Optionen und drücken danach die Taste OK um die Option aufzurufen oder die Einstellung zu ändern.

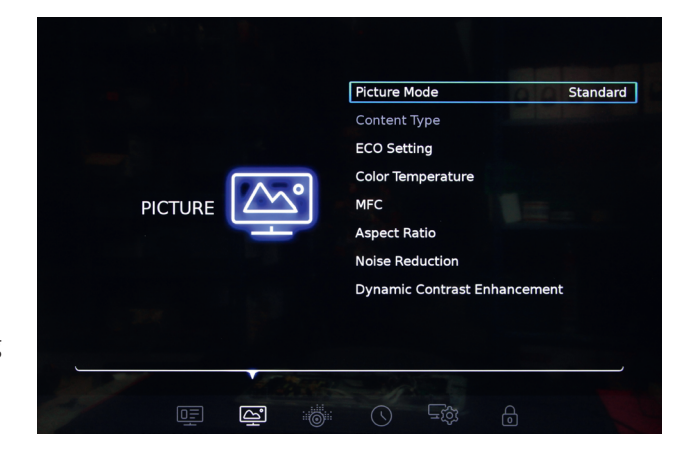

#### Bildmodus

Wählen Sie eine der voreingestellten Bildeinstellungen, die am besten für das angezeigte Programm und Ihre Vorlieben geeignet sind.

Wählen Sie mit den Tasten **I** den gewünschten Modus: **Benutzer**/ **Dynamisch**/ **Standard**/ **Film**.

Nur die Option Benutzer ist zum Anpassen verfügbar. Drücken Sie die Tasten ◀►, um Kontrast/ Helligkeit/ Farbe/ Schärfe/ Farbton und Hintergrundbeleuchtung nach Ihren Vorlieben einzustellen.

#### Inhaltstyp

Nur in der HDMI Eingangsquelle verfügbar.

7

ЭE

Der Gerätetyp bestimmt den Bildstil, die Auflösung und andere Einstellungen. Wenn Sie eine von drei Einstellungen wählen: **Video/ PC/ Spiel**, schaltet das TV-Gerät automatisch auf die optimalen Einstellungen für das angeschlossene Gerät (Spielkonsole, Computer) um.

#### **ECO Einstellung**

Bei Einstellung auf [Ein] schaltet das Fernsehgerät den Bildmodus automatisch auf Standard um, da dies die am meisten Energie-Bewusste Einstellung für das Bild ist.

#### Farbtemperatur

Passt die Farbtemperatur des Bildes an. Verfügbare Optionen sind: Normal/ Kalt/ Warm.

#### MFC (Bewegungsflusskompensation)

Funktion, die das Ruckeln bei schnell bewegten Objekten auf dem Bildschirm beseitigt. Es verbessert die Bildqualität, indem es die Anzahl der Bilder erhöht, so dass Bilder glatter und natürlicher werden. Verfügbare Optionen sind: **Niedrig / Mittel / Hoch**. Je höher die Einstellung, umso glatter und klarer wird das Bild. Wählen Sie [Aus], um die Funktion zu deaktivieren.

#### Seitenverhältnis

Wählen Sie die Bildgröße. Verfügbare Optionen sind: Auto/ 4:3/ 16:9/ Nur suchen.

#### Lärmminderung

Funktion, die zur Verringerung von Bildstörungen beiträgt und besonders nützlich ist, um bei schwachen analogen Signalbedingungen ein klareres Bild zu liefern. Verfügbare Optionen sind: **Niedrig/ Mittel/ Hoch/ Auto**. Wählen Sie [Aus], um die Funktion zu deaktivieren.

#### Dynamische Kontrastverbesserung

Wählen Sie [Ein], um den Kontrast automatisch einzustellen.

# KLANG

- Drücken Sie die Tasten ◀► um KLANG auszuwählen.
- Drücken Sie die Tasten ▲▼ zum Umschalten zwischen den Optionen und drücken danach die Taste OK um die Option aufzurufen oder die Einstellung zu ändern.

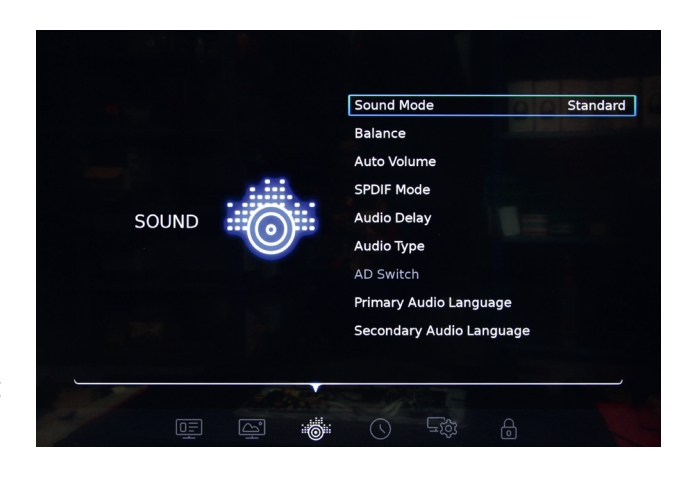

# Klangmodus

Wählen Sie einen der voreingestellten Klangmodi, die am besten zu dem angezeigten Programm und Ihren Vorlieben passen.

Verfügbare Optionen sind: Standard/ Musik/ Film/ Nachrichten/ Benutzer.

Nur die Option Benutzer ist zum Anpassen verfügbar.

#### Balance

Passen Sie die Lautstärke an, die an den linken und rechten Lautsprecher gesendet wird. Verwenden Sie die Tasten ◀ ► , um den gewünschten Wert einzustellen.

### Automatische Lautstärke

Bei Einstellung auf [Ein] werden plötzliche Lautstärkedifferenzen, z.B. bei TV-Werbespots oder beim Senderwechsel, automatisch ausgeglichen.

#### SPDIF Modus

Auswahl des digitalen Audioausgangs. Auswahlmöglichkeiten: **PCM**/ **automatisch**. Wählen Sie (Aus), um die Funktion auszuchalten.

### Audioverzögerung

Wenn der Ton nicht mit dem Bild synchron ist, verwenden Sie diese Funktion, um die Tonverzögerung einzustellen.

Stellen Sie mit den Tasten ◀ ► Folgendes ein:

- » **SPDIF Verzögerung** (von Audiogeräten, die an den SPDIF Anschluss angeschlossen sind)
- » Lautsprecherverzögerung (des Lautsprechersystems)

### Audiotyp

Wählen Sie den Audiotyp. Verfügbare Optionen sind: Normal / Sehbehindert. Sehbehindert: Wenn Sie Kanäle mit Sehbehinderung sehen, können Sie den Audiokommentar für Sehbehinderte aktivieren, um zu beschreiben, was auf dem Bildschirm passiert (nur für digitale Sender).

Stellen Sie [Sehbehindert] ein, um [AD Schalter] zu aktivieren.

#### **AD Schalter**

Verfügbar, wenn [Audiotyp] auf [Sehbehindert] eingestellt ist.

Verwenden Sie die Tasten ◀▶, um die Funktion zu aktivieren, und verwenden Sie dann dieselben Tasten erneut, um die Lautstärke für Sehbehinderte einzustellen.

#### Primäre Audiosprache

Digitale Sender können Audio mit mehreren gesprochenen Sprachen für ein Programm übertragen. In diesem Menü können Sie die primäre Audiosprache einstellen. Wenn Audio in der ausgewählten Sprache verfügbar ist, schaltet das Fernsehgerät auf dieses Audio um.

Stellen Sie die primäre Audiosprache mit den Tasten ◀▲▼▶ ein.

#### Sekundäre Audiosprache

Digitale Kanäle können Audio mit mehreren gesprochenen Sprachen für ein Programm übertragen. In diesem Menü können Sie die sekundäre Audiosprache einstellen. Wenn Audio in der ausgewählten Sprache verfügbar ist, schaltet das Fernsehgerät auf dieses Audio um.

Stellen Sie mit den Tasten ◀▲▼ ► die zweite Audiosprache ein.

# ZEIT

- Drücken Sie die Tasten ◄ ► um ZEIT auszuwählen.
- Drücken Sie die Tasten ▲▼ zum Umschalten zwischen den Optionen und drücken danach die Taste OK um die Option aufzurufen oder die Einstellung zu ändern.

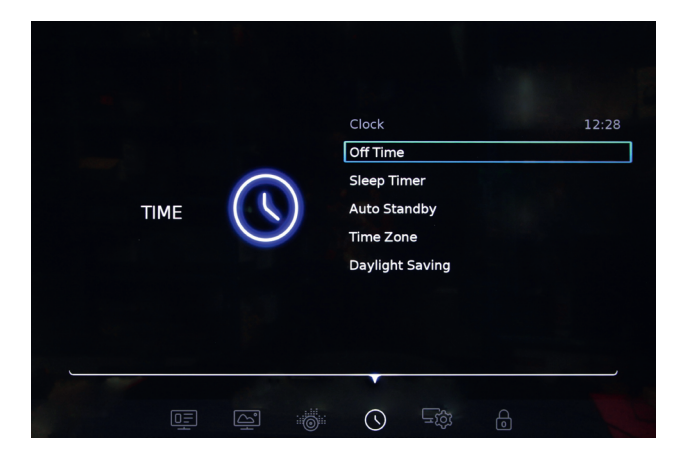

### Uhr

Der Fernseher erhält das Datum und die Uhrzeit aus den Rundfunksignalen. Die Zeit wird automatisch durch den Empfang der Fernsehsignale eingestellt.

# Abschaltung

Stellen Sie das Fernsehgerät so ein, dass es zu einer voreingestellten Zeit automatisch in den Bereitschafts-Modus wechselt.

Wählen Sie zunächst mit den Tasten ◀► die Zeitintervalle für die Funktion aus. Verfügbare Optionen sind: **Einmalig** / **Täglich**.

Stellen Sie mit den Tasten ◀ ► Stunden und Minuten ein, an denen das Fernsehgerät automatisch in den Bereitschafts-Modus wechselt.

Wählen Sie [Aus], um die Funktion zu deaktivieren.

# Schlaf-Timer

Stellen Sie das Fernsehgerät so ein, dass es nach einer voreingestellten Zeit automatisch in den Bereitschafts-Modus wechselt. Verfügbare Optionen sind:10 Min./ 20 Min./ 30 Min./ 60 Min./ 90 Min./ 120 Min./ 180 Min./ 240 Min. Stellen Sie [Aus] ein, um die Funktion zu deaktivieren.

# Automatische Bereitschaft

Stellen Sie das Fernsehgerät so ein, dass es automatisch in den Bereitschafts-Modus wechselt, wenn innerhalb der voreingestellten Zeit kein Vorgang ausgeführt wird. Verfügbare Optionen sind: 4/ 6/ 8 Stunden.

Wählen Sie [Aus], um die Funktion zu deaktivieren.

# Zeitzone

Stellen Sie Ihre Zeitzone mit den Tasten ◄▲▼► ein.

#### Sommerzeit

Wählen Sie [Ein], um die Sommerzeitfunktion zu aktivieren.

# SYSTEM

- Drücken Sie die Tasten ◀► um SYSTEM auszuwählen.
- Drücken Sie die Tasten ▲▼ zum Umschalten zwischen den Optionen und drücken danach die Taste OK um die Option aufzurufen oder die Einstellung zu ändern.

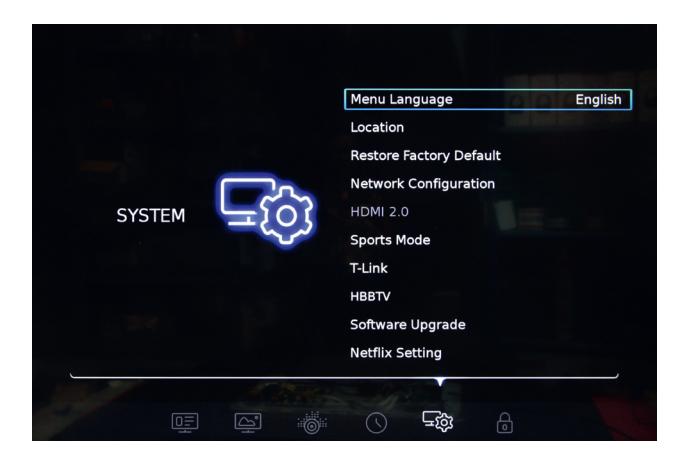

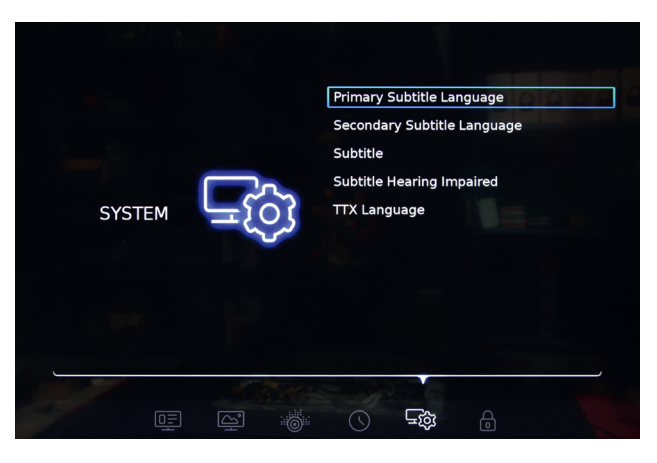

# Menüsprache

Wählen Sie mit den Tasten ▲▼ die Bildschirmsprache aus.

### Ort

Wählen Sie den Ort, an dem Sie das Fernsehgerät verwenden möchten. Drücken Sie die Taste **OK**, um zwischen zwei verfügbaren Optionen zu wechseln: **Zu Hause / Geschäft**.

### Wiederherstellen der Werkseinstellungen

Wiederherstellen der Werkseinstellungen Ihres Fernsehgeräts. Der Zugriff auf das Menü ist durch das Standardpasswort 1234 geschützt. Nach dem Wiederherstellen der Werkseinstellungen schaltet das Fernsehgerät in den Bereitschafts-Modus.

Drücken Sie die Taste 🔱 um das Fernsehgerät einzuschalten.

### Netzwerkkonfiguration

Drücken Sie die Taste OK, zum bestätigen. Verfügbare Optionen sind:

- » Kabelgebunden: Verbinden Sie sich über den RJ-45-Anschluss mit dem Internet.
- » WLAN: Stellen Sie über das WLAN eine Verbindung zum Internet her.

#### HDMI 2.0

Nur verfügbar, wenn die Eingangsquelle auf HDMI 2 eingestellt ist (standardmäßig auf [Ein] gestellt).

Wählen Sie [Ein], um den HDMI 2.0-Standard auszuwählen. Bei Einstellung auf [Aus] ist der Standard HDMI 1.4.

Zur Wiedergabe von 4K-Videos ist der Standard HDMI 2.0 erforderlich.

#### Sportmodus

Wählen Sie [Ein], um den Sportmodus zu aktivieren.

Sie können diese Funktion auch aufrufen, indem Sie die Taste  $\equiv$  auf der Fernbedienung drücken und in den Sportmodus wechseln.

#### T-Link

Verwenden Sie diese Funktion, um die ARC- und CEC Funktion zu aktivieren.

#### Alle HDMI Anschlüsse unterstützen HDMI CEC.

Stellen Sie sicher, dass die Funktion am Fernsehgerät und am angeschlossenen Gerät eingeschaltet ist.

Mit HDMI CEC können Benutzer Geräte, die an das Fernsehgerät angeschlossen sind, über HDMI mit der Fernbedienung des Fernsehers bedienen.

Benutzen Sie die Tasten ◀► und wählen [Ein]. Es stehen zwei Optionen zur Verfügung:

- » Automatische Bereitschaft: Wenn [Ein] ausgewählt wurde, schalten alle Geräte die an das Fernsehgerät über HDMI CEC angeschlossen sind, automatisch in den Bereitschafts-Zustand wenn das TV Gerät in den Bereitschafts-Zustand geschaltet wird.
- » Automatische Einschaltung: Wenn [Ein] ausgewählt wurde, werden die alle Geräte die an das Fernsehgerät über HDMI CEC angeschlossen sind, automatisch eingeschaltet, beim einschalten des Fernsehgerätes.

Nur HDMI 2 hat HDMI ARC.

Wenn ein Gerät, z.B. Heimkino, auch über die HDMI ARC-Verbindung verfügt, schließen Sie es an den HDMI 2-Anschluss des Fernsehgeräts an. Mit der HDMI ARC-

Verbindung muss kein zusätzliches Audiokabel angeschlossen werden, das den Fernseh-Ton an das Heimkino sendet. HDMI ARC kombiniert beide Signale.

# HbbTV

Einige digitale Sender kombinieren ihr normales Fernsehprogramm mit Unterhaltungsseiten.

Zugriff auf Hybrid TV:

- » Stellen Sie sicher, dass der Sender HbbTV Funktion bietet,
- » Netzwerk einstellen (siehe "Netzwerkeinstellung"),
- » Schalten Sie die HbbTV Funktion ein (drücken Sie die Taste OK und wählen [Ein]).

Wenn HbbTV verfügbar ist, wird in der unteren rechten Ecke angezeigt. Um die HbbTV Schnittstelle zu öffnen, drücken Sie die rote Taste — auf der Fernbedienung.

#### Software-Aktualisierung

Aufrufen um die Software zu aktualisieren. Verfügbare Optionen sind:

- » **Software Version**: aufrufen zur Anzeige der Informationen über die Software-Version.
- » **USB Aktualisierung**: aktualisieren der Software von einem angeschlossenen USB Speicher.
- » Netzwerk-Aktualisierung: aktualisieren der Software über das Internet. Stellen Sie sicher dass Sie auf das Internet zugreifen können!

# **Netflix Einstellungen**

Drücken Sie [Netflix Deaktivieren] um Ihr Netflix Konto zurückzusetzen.

#### Primäre Untertitelsprache

Digitale Sender können mehrere Untertitelsprachen für ein Programm anbieten. In diesem Menü können Sie die primäre Untertitelsprache einstellen. Wenn Untertitel in der ausgewählten Sprache verfügbar sind, zeigt das Fernsehgerät diese Untertitel an.

Stellen Sie die primäre Untertitelsprache mit den Tasten ◀▲▼▶ ein.

# Sekundäre Untertitelsprache

Digitale Sender können mehrere Untertitelsprachen für ein Programm anbieten. In diesem Menü können Sie die sekundäre Untertitelsprache einstellen. Wenn Untertitel in der ausgewählten Sprache verfügbar sind, zeigt das Fernsehgerät diese Untertitel an.

Stellen Sie die sekundäre Untertitelsprache mit den Tasten ◀▲▼▶ ein.

# Untertitel

Bei Einstellung auf [Ein] werden die Untertitel angezeigt, wenn sie vom Sender bereitgestellt werden.

# Untertitel Hörbehinderte

Nur für digitale Sender.

Bei Einstellung auf [Ein] werden an Hörbehinderte angepasste Untertitel angezeigt, wenn sie vom Sender bereitgestellt werden.

# **TTX Sprache**

Drücken Sie die Taste OK zur Eingabe und wählen Sie dann mit den Tasten ▲▼ die Teletext-Sprache aus.

# **SPERREN**

- Drücken Sie die Tasten ◄► um SPERREN auszuwählen.
- Drücken Sie die Tasten ▲▼ zum Umschalten zwischen den Optionen und drücken danach die Taste OK um die Option aufzurufen.

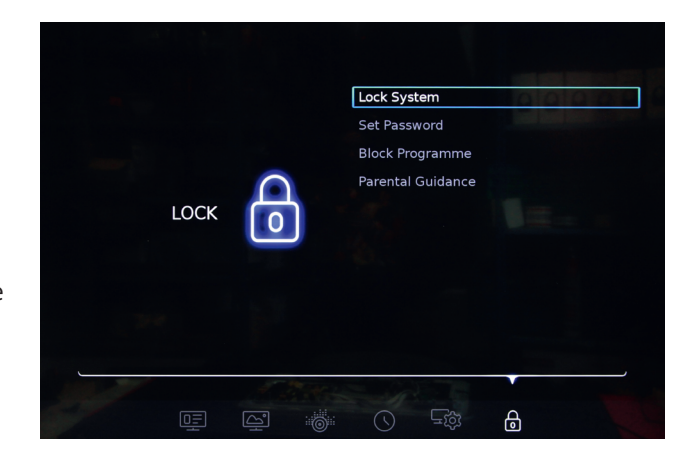

#### System sperren

Der Zugriff auf das Menü ist durch ein Standardpasswort geschützt (1234).

Bei Einstellung auf [Ein] wird der Zugriff auf [Sendersuche] durch ein Passwort geschützt.

Wählen Sie [Ein], um auf [Programm sperren] und [Kindersicherung] zuzugreifen.

#### Passwort festlegen

Legen Sie ein neues Passwort fest.

TVP2 HD

#### Programm sperren

#### D 2

Δ

- » Wenn Sie dieses Menü aufrufen, wird eine Liste der Sender angezeigt.
- » Wählen Sie den Sender aus, den Sie blockieren möchten.
- » Drücken Sie die rote Taste auf der Fernbedienung ein Vorhängeschloss-Symbol erscheint neben dem ausgewählten Sender in der Sperrspalte. Der Sender wurde für die Anzeige gesperrt. Um den Sender zu betrachten, muss ein Passwort eingegeben werden.

# Kindersicherung

Nur für digitale Sender.

Um zu verhindern, dass Kinder ein Programm ansehen, das für ihr Alter nicht geeignet ist, können Sie eine Altersfreigabe festlegen.

Digitale Programme können ihre Programme nach Alter bewerten lassen. Wenn die Alterseinstufung eines Programms gleich oder höher als das voreingestellte Alter ist, wird das Programm gesperrt. Um den Sender zum betrachten zu entsperren, muss ein Passwort eingegeben werden.

# **MULTIMEDIA**

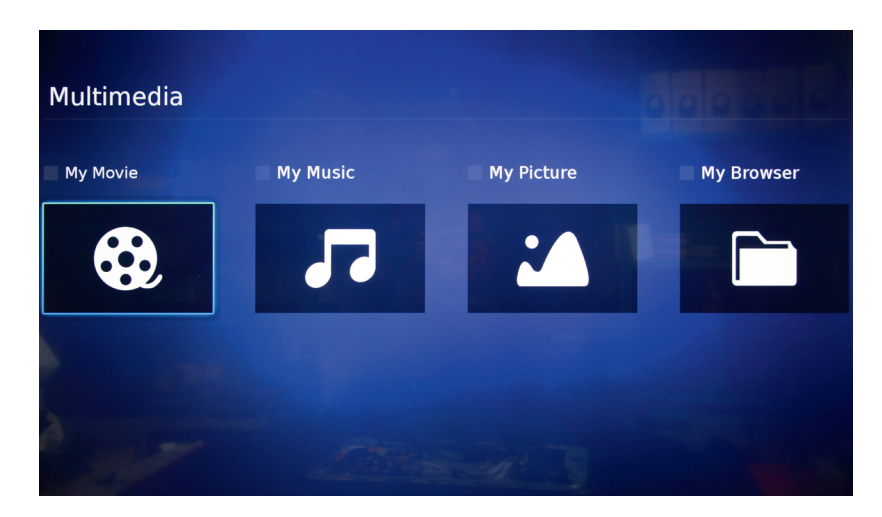

In diesem Menü können Sie durch die Dateien (Fotos, Musik, Videos) auf dem angeschlossenen USB Speicher blättern.

- 1. Schließen Sie einen USB Speicher an einen der USB Steckplätze an.
- 2. Drücken Sie die Taste USB auf der Fernbedienung oder wählen Sie [Multimedia] am Quelleingang, um das Multimedia-Menü aufzurufen.
- 3. Wählen Sie das entsprechende Laufwerk aus und drücken die Taste **OK**, um den Vorgang zu starten.

Hinweise:

- » Stellen Sie sicher, dass die Audio- und Bilddateiformate vom Fernsehgerät unterstützt werden.
- » Das Fernsehgerät unterstützt den USB 2.0- und 3.0-Standard.
- » Verwenden Sie den USB 3.0-Anschluss, um eine bessere Audio- und Videoqualität zu erzielen.
- » Einige externe Laufwerke benötigen eine externe Stromversorgung.
- » Bitte beachten Sie, dass einige nicht standardmäßige Speichergeräte vom Fernsehsystem möglicherweise nicht erkannt werden.

# Mein Film

Bei der Wiedergabe von Videos mit hoher Komprimierungsrate sind Phänomene wie Bildstillstand und Menü-Langzeitreaktion normal.

Aufrufen, um Videodateien anzusehen, die auf dem angeschlossenen USB Speicher verfügbar sind.

- 1. Drücken Sie die Taste ►II auf der Fernbedienung, um ein Video abzuspielen/ anzuhalten.
- 2. Drücken Sie die Tasten ◀◀/ ➡ auf der Fernbedienung, für schnellen Rücklauf / Vorlauf.
- 3. Drücken Sie wiederholt die Tasten ◀ / ▶ auf der Fernbedienung, um die Geschwindigkeit des Rücklaufs / Vorlaufs zu erhöhen (x2/ x4/ x8/ x16/ x32).
- 4. Drücken Sie die Tasten I / ► auf der Fernbedienung, um zum vorherigen / nächsten Video zu wechseln.
- 5. Drücken Sie die Taste ᡇ auf der Fernbedienung, um die Optionsleiste anzuzeigen.

| Pause |  | • | ◀ | Þ | Ħ |  | Ģ | (i) |  | 00 | Ĵ |
|-------|--|---|---|---|---|--|---|-----|--|----|---|
|-------|--|---|---|---|---|--|---|-----|--|----|---|

|   | Wiedergabe / Pause | Drücken Sie diese Taste, um ein Video abzuspielen /<br>anzuhalten                                                              |
|---|--------------------|----------------------------------------------------------------------------------------------------|
| ₽ | Schneller Rücklauf | Drücken, um das Video zurückzuspulen; Drücken<br>Sie wiederholt, um die Rückspulgeschwindigkeit zu<br>erhöhen                  |
|   | Schneller Vorlauf  | Drücken, um das Video schnell vorzuspulen;<br>Drücken Sie wiederholt, um die Geschwindigkeit des<br>Schnellvorlaufs zu erhöhen |
|   | Vorheriges         | Drücken, um zum vorherigen Video zu wechseln                                                                                   |
|   | Nächstes           | Drücken, um zum nächsten Video zu gelangen                                                                                     |

| 11  | Modus      | Drücken, um weitere Optionen anzuzeigen:<br>» Titel<br>» Untertitel<br>» Programme<br>» Wiedergabeliste:<br>» Alle- ununterbrochenes abspielen aller Videos<br>» Seq Einmaliges abspielen aller Videos<br>» Einzeln W- ein Video wiederholen<br>» Encoding |
|-----|------------|----------------------------------------------------------------------------------------------------|
|     | Bild       | Drücken für das Bild-Einstellungsmenü (einige Optionen stehen nicht zur Verfügung)                                                                                                    |
| G   | Zoom       | Auswählen des Bildseitenverhältnisses. Verfügbare Optionen sind: <b>Auto/ 16:9/ 4:3</b>                                                                                                    |
| (i) | Info       | Anzeigen von Informationen über das Video                                                                                                    |
|     | Lautstärke | Einstellen der Lautstärke                                                                                                    |
| 00  | Klang      | Auswählen des Klangmodus. Verfügbare Optionen sind: Standard/ Film/ Nachrichten/ Musik/ Benutzer                                                                                                    |
| €   | Stopp      | Drücken um die Video-Wiedergabe zu beenden und zur Videoliste zurückzukehren                                                                                                    |

### Meine Musik

Aufrufen, um Musikdateien anzuhören, die auf dem angeschlossenen USB Speicher verfügbar sind.

- 1. Drücken Sie die Taste ►II auf der Fernbedienung, um einen Titel abzuspielen / anzuhalten.
- 2. Drücken Sie die Tasten ◀ / ► auf der Fernbedienung, für schnellen Rücklauf / Vorlauf.
- 3. Drücken Sie wiederholt die Tasten ◀ / ▶ auf der Fernbedienung, um die Geschwindigkeit des Rücklaufs / Vorlaufs zu erhöhen (x2/ x4/ x8/ x16/ x32).
- 4. Drücken Sie die Tasten I / ► auf der Fernbedienung, um zum vorherigen / nächsten Titel zu wechseln.
- 5. Drücken Sie die Taste 🌣 auf der Fernbedienung, um die Optionsleiste anzuzeigen.

| ►II        | Wiedergabe / Pause | Drücken um einen Titel abzuspielen/anzuhalten                                                                                                    |
|------------|--------------------|----------------------------------------------------------------------------------------------------|
| ₹          | Schneller Rücklauf | Drücken, um das Video zurückzuspulen; Drücken<br>Sie wiederholt, um die Rückspulgeschwindigkeit zu<br>erhöhen                                                                                                    |
|            | Schneller Vorlauf  | Drücken, um das Video schnell vorzuspulen;<br>Drücken Sie wiederholt, um die Geschwindigkeit des<br>Schnellvorlaufs zu erhöhen                                                                                                    |
| <b> </b> ◀ | Vorheriger         | Drücken, um zum vorherigen Titel zu wechseln                                                                                                    |
|            | Nächster           | Drücken, um zum nächsten Titel zu gelangen                                                                                                    |
| 00         | Klang              | Klangmodus auswählen. Verfügbare Optionen sind:<br>Standard/ Film/ Nachrichten/ Musik/ Benutzer                                                                                                    |
| 11         | Modus              | <ul> <li>Drücken um den Wiederholungsmodus auszuwählen.</li> <li>» Seq Einmaliges abspielen aller Titel</li> <li>» Einzeln W- einen Titel wiederholen</li> <li>» Alle- ununterbrochenes abspielen aller Titel</li> <li>» Zufällig- abspielen aller Titel in einer zufälligen Reihenfolge</li> </ul> |
| (i)        | Info               | Anzeigen von Informationen über den Titel                                                                                                    |
| ∽          | Stopp              | Drücken um die Musik-Wiedergabe zu beenden und zur Titelliste zurückzukehren                                                                                                    |

#### Meine Bilder

Aufrufen, um Bilder anzusehen, die auf dem angeschlossenen USB Speicher verfügbar sind.

- 1. Drücken Sie die Taste ►II auf der Fernbedienung, um eine Diashow zu starten / anzuhalten.
- 2. Drücken Sie die Tasten I / ► auf der Fernbedienung, um zum vorherigen / nächsten Bild zu wechseln.
- 3. Drücken Sie die Taste 🏟 auf der Fernbedienung, um die Optionsleiste anzuzeigen.

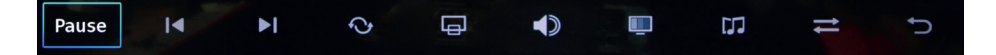

| ►II        | Wiedergabe / Pause | Drücken um eine Diashow zu starten / anzuhalten |
|------------|--------------------|-------------------------------------------------|
| <b> </b> ◀ | Vorheriges         | Drücken, um zum vorherigen Bild zu wechseln     |
|            | Nächstes           | Drücken, um zum nächsten Bild zu gelangen       |
| Ċ          | Drehen             | Drücken um das Bild zu drehen                   |

| Ģ  | Zoom                      | <ul> <li>» Vergrößern: wiederholt drücken um das Bild zu vergrößern</li> <li>» Verkleinern: wiederholt drücken um das Bild zu verkleinern</li> <li>» Bewegen: wenn das Bild vergrößert ist, drücken Sie [Bewegen] und benutzen die Tasten </li> </ul> |
|----|---------------------------|----------------------------------------------------------------------------------------------------|
| 1  | Lautstärke                | Wenn die Funktion Hintergrundmusik aktiv ist,<br>benutzen Sie diese Option um die Lautstärke<br>einzustellen                                                                                                    |
|    | Bild                      | Drücken für das Bild-Einstellungsmenü <i>(einige Optionen stehen nicht zur Verfügung)</i>                                                                                                    |
|    | BGM<br>(Hintergrundmusik) | Abspielen von Titeln während einer Diashow                                                                                                    |
| 11 | Wiederholen               | Drücken um den Wiederholungsmodus auszuwählen:<br>» Seq Einmaliges anzeigen aller Bilder<br>» Einzeln W ein Bild anzeigen<br>» Alle- ununterbrochenes anzeigen aller Bilder                                                                           |
|    | Stopp                     | Drücken um die Diashow zu beenden und zur Bildliste<br>zurückzukehren                                                                                                    |

#### **Mein Browser**

Mein Browser zeigt allen Inhalt des angeschlossenen USB Speichers an.

**WICHTIG** Wenn das Fernsehgerät Daten liest oder das System aktualisiert, trennen Sie es NICHT vom Stromnetz, da dies zu Schäden am Fernsehgerät oder dem Gerät führen kann.

# FEHLERBEHEBUNG

| Bilder    | Ton |                                 | Überprüfungsliste                                                                                                    |
|-----------|-----|---------------------------------|----------------------------------------------------------------------------------------------------|
| Pixelbild |     | Ton mit<br>Unterbre-<br>chungen | <ul> <li>» Regeln Sie die Position<br/>der Antenne</li> <li>» Überprüfen Sie die<br/>Antennen-Verbindung</li> <li>» Den Sender neu einstellen</li> <li>» Probieren Sie einen<br/>anderen Sender aus</li> </ul> |

| Normales<br>Bild   | Kein Ton                             | <ul> <li>» Drücken Sie die<br/>Taste VOL +, um die<br/>Lautstärke zu erhöhen</li> <li>» Überprüfen Sie,<br/>ob der Stumm-<br/>Schaltungsmodus<br/>aktiviert ist</li> <li>» Überprüfen<br/>Sie die Audio-<br/>Systemverbindungen</li> </ul> |
|--------------------|--------------------------------------|----------------------------------------------------------------------------------------------------|
| <b>?</b> Kein Bild | Kein Ton                             | <ul> <li>» Netzkabel ist nicht<br/>richtig angeschlossen</li> <li>» Regeln Sie Kontrast</li> <li>/ Helligkeit und<br/>Lautstärke</li> <li>» Überprüfen Sie, ob die<br/>richtige Eingangsquelle<br/>ausgewählt ist</li> </ul>               |
| Keine Farbe        | Normaler<br>Ton                      | <ul> <li>» Regeln Sie die Sättigung</li> <li>» Probieren Sie einen<br/>anderen Sender aus</li> <li>(es ist möglich, dass<br/>ein Schwarz-Weiß-<br/>Programm gesendet<br/>wird)</li> </ul>                                                  |
| Bild<br>zerbricht  | Normaler<br>oder<br>schwacher<br>Ton | » Den Sender neu<br>einstellen                                                                                                    |
| Keine Farbe        | Lärm                                 | » Überprüfen Sie, ob das<br>richtige Farbsystem<br>eingestellt ist                                                                                                    |

#### LERNEN SIE MEHR

Weitere Informationen zu diesem Produkt finden Sie auf www.krugermatz.com. Besuchen Sie www.krugermatz.com Website für weitere Produkte und Zubehör. Im Falle irgendwelcher Zweifel oder Fragen siehe unsere Häufig gestellte Fragen-Seite.

Hiermit erklär die Firma LECHPOL ELECTRONICS Sp. z o.o. Sp.k. dass sich das Gerät LED TV KM0255UHD-S/KM0265UHD-S/KM0255UHD-S2/KM0275UHD-S2 im Einklang mit den Bestimmungen der Richtlinie 2014/53/UE befindet. Komplette Konformitätserklärung zum herunterladen auf www.lechpol.eu.

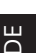

# Deutsch Korrekte Entsorgung dieses Produkts (Elektromüll)

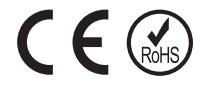

(Anzuwenden in den Ländern der Europäischen Union und anderen europäischen Ländern mit einem separaten Sammelsystem)

Die Kennzeichnung auf dem Produkt bzw. auf der dazugehörigen Literatur gibt an, dass es nach seiner Lebensdauer nicht zusammen mit dam normalen Haushaltsmüll entsorgt werden darf. Entsorgen Sie dieses Gerät bitte getrennt von anderen Abfällen, um der Umwelt bzw. der menschilchen Gesundheit nicht durch unkontrollierte Müllbeseitigung zu schaden. Recyceln Sie das Gerät, um die nachhaltige Wiederverwertung von stofflichen Ressourcen zu fördern. Private Nutzer sollten den Händler, bei dem das Produkt gekauft wurde, oder die zuständigen Behörden kontaktieren, um in Erfahrung zu bringen, wie sie das Gerät auf umweltfreundliche Weise recyceln können. Gewerbliche Nutzer sollten sich an Ihren Lieferanten wenden und die Bedingungen des Verkaufsvertrags konsultieren. Dieses Produkt darf nicht zusammen mit anderem Gewerbemüll entsorgt werden.

Hergestellt in China für LECHPOL ELECTRONICS Sp. z o.o. Sp.k., ul. Garwolińska 1, 08-400 Miętne.

# HOMEPAGE

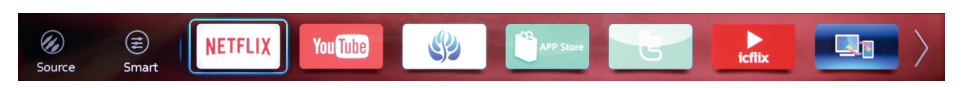

See the below instructions on how to navigate the menu:

- 1. Press the 🖶 button on the remote control to display homepage bar at the bottom of the screen.
- 2. Press the  $\blacktriangleleft$  buttons to switch between the apps.
- 3. Press the **OK** button to enter desired app.
- 4. To exit the menu, press the **EXIT** button.

### Source

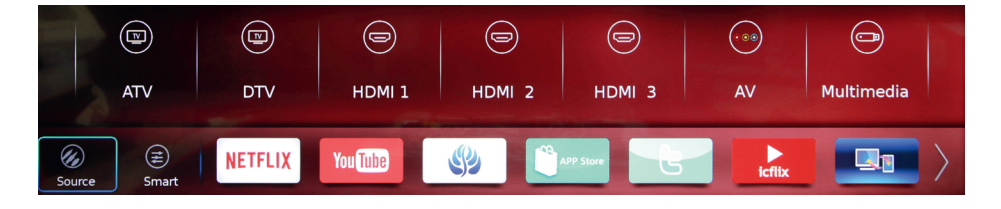

Display input sources. Press the  $\triangleleft \triangleright$  buttons to switch between the sources then press the **OK** button to select.

### Smart

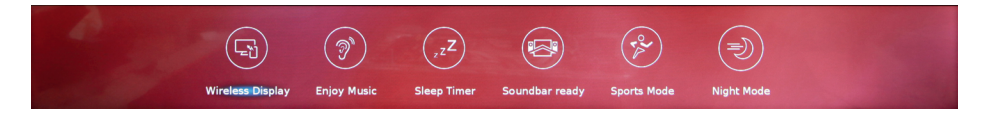

Display additional functions. Press the  $\triangleleft \triangleright$  buttons to switch between them, then press the **OK** button to enter or enable.

- » Wireless Display: function which allows wireless mirroring a display and streaming multimedia from a mobile device or a computer to the TV screen.
- » Enjoy music: the TV set screen goes off but sound remains.
- » Sleep timer: set the TV to switch to standby automatically after a preset time. Available options are: 10 Min./ 20 Min./ 30 Min./ 60 Min./ 90 Min./ 120 Min./ 180 Min./ 240 Min. Set to [Off] to disable the function.
- » Soundbar ready: enable the ARC function.
- » Sports mode: picture is enhanced to suit sport programs.
- » Night mode: volume is decreased significantly.

# Apps

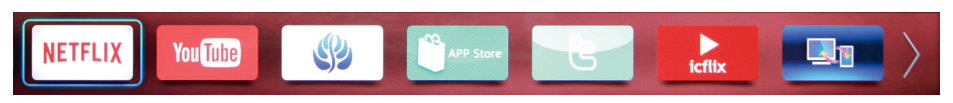

Press the **◄** buttons to switch between the apps. Press the **OK** button to enter.

# MAIN MENU

This menu allows the user to adjust system settings of the TV set.

**IMPORTANT** Some functions may not be available in certain input source.

See the below instructions on how to navigate the menu:

- 1. Press the 🗘 button to enter main menu.
- 2. Press the ◀ ► buttons to switch between available menus: TV, PICTURE, SOUND, TIME, SYSTEM and LOCK.
- 3. Press the  $\blacktriangle$  buttons to switch between the options.
- 4. Press the **OK** button to enter the option or change setting.
- 5. Press the  $\square$  button to return to the previous menu.
- 6. Press the **EXIT** button to exit the main menu.

# ΤV

- Press the ◄ ► buttons to select TV.
- Press the ▲▼ buttons to switch between the options then press the OK button to enter.

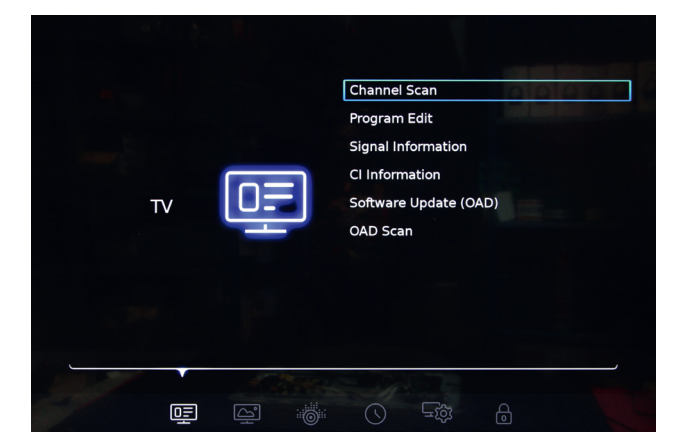

#### **Channel scan**

Scan for available analog and digital channels.

- » Country: select the country where the TV set will be operated. Country is set during the initial configuration (therefore it may be unavailable for setting).
- » Tuner type: select the tuner type. Available options are: Antenna/ Cable/ Satellite.
- » Auto Tuning: select the type of automatic tuning. Available options are: DTV + ATV/ DTV/ ATV.
- » **DTV Manual Tuning:** Input the desired frequency with the number keys on the remote control and start searching by pressing the **OK** button.
- » ATV Manual Tuning: Search for analogue channels.

#### **Program Edit**

Edit channel lists by locking, deleting, skipping and moving channels.

Enter the Program edit menu where a list of channels is displayed.

| Pro | ogran | nme Eo  | dit           |           |      |        |
|-----|-------|---------|---------------|-----------|------|--------|
|     | C     | Channel | Channel Name  | Favourite | Skip | Lock   |
|     | D     | 1       | TVP1 HD       |           |      |        |
| (   | D     | 2       | TVP2 HD       |           |      |        |
|     | D     | 3       | TVP3 Warszawa |           |      |        |
|     | D     | 30      | TVP Kultura   |           |      |        |
|     | D     | 31      | TVP Historia  |           |      |        |
|     | D     | 33      | TVP Rozrywka  |           |      |        |
|     | D     | 34      | TVP Info      |           |      |        |
|     |       |         |               |           |      |        |
|     |       | 1       | 1 Litter      | 1         |      |        |
|     |       |         | Skip          |           | Move | Delete |

#### Favorite

- D 2 TVP2 HD
- » Select the channel which you want to mark as favorite.
- » Press the red button on the remote control- a heart icon will appear next to the selected channel in the Favourite column. It is now marked as favorite channel and automatically added to the favorite list (the list is available after pressing the FAV button on the remote control).
- » To cancel, press the red button again.

#### Skip

D 2 TVP2 HD 🗸

- » Select the channel which you want to skip when switching between the channels.
- » Press the green button on the remote control- a tick will appear next to the selected channel in the Skip column. The channel will be skipped when switching between the channels.
- » To cancel, press the green button again.

#### Move

#### D 2 TVP2 HD

- » Select the channel which you want to move.
- » Press the yellow button on the remote control- selected channel and its number will highlight red.
- » Use the ▲▼ buttons to move the channel to a desired position on the channel list then press the OK button to confirm new position for the channel.

#### Delete

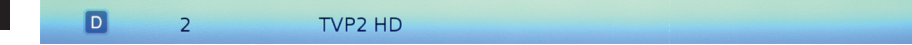

- » Select the channel which you want to delete.
- » Press the blue button on the remote control- selected channel will highlight blue.
- » Press the **OK** button to confirm deletion of the selected channel.

# **Signal Information**

Display channel information.

### **CI Information**

Display CI information. Available only when CI+ module is connected to the appropriate slot.

### Software Update (OAD)

Set to [On] to enable [OAD scan].

#### OAD Scan

Enter to start scanning the frequencies of terrestrial transmitters in search of available software updates. *The function is currently unused.* 

# PICTURE

- 1. Press the ◀ ► buttons to select **PICTURE**.
- Press the ▲▼ buttons to switch between the options then press the OK button to enter or change setting.

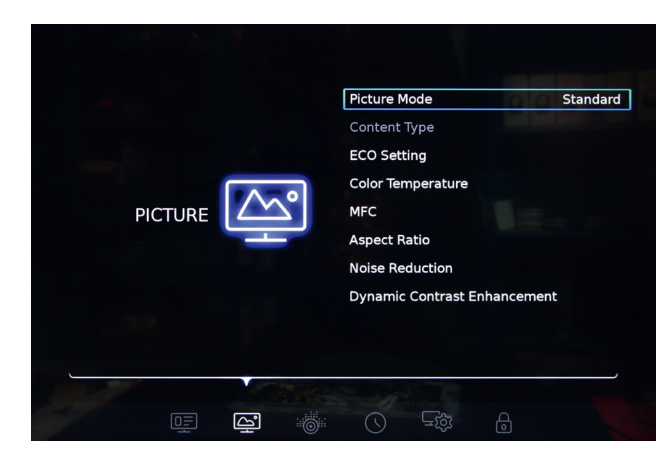

### **Picture Mode**

Select one of preset picture settings that best suits viewed program and your preferences.

Press the **I** buttons to select desired mode: **User**/ **Dynamic**/ **Standard**/ **Movie**.

Only User option is available for adjusting. Press the *◄* ► buttons to Adjust contrast/ brightness/ color/ sharpness/ tint and backlight according to your preferences.

#### **Content Type**

Available only in HDMI input source.

The device type determines picture style, resolution and other settings. When you select one of three settings: Video/ PC/ Game, the TV set will automatically switch

to the optimal settings suitable for the connected device (game console, computer).

### **ECO Setting**

When set to [On], the TV will switch picture mode to Standard automatically, as it is the most energy conscious setting for the picture.

#### **Color Temperature**

Adjust the color temperature of the picture. Available options are: **Normal/ Cool/ Warm**.

#### MFC (Motion Flow Compensation)

Function which removes judder when on-screen objects are moving rapidly. It improves picture quality by increasing the number of frames so that pictures become smoother and more natural. Available options are: **Low/ Middle/ High**. The higher setting, the smoother and clearer picture. Set to [Off] to disable the function.

#### **Aspect Ratio**

Select picture size. Available options are: Auto/ 4:3/ 16:9/ Just scan.

#### **Noise Reduction**

Function which helps to reduce picture interference and is especially useful for providing a clearer picture in weak analog signal conditions. Available options are: Low/ Middle/ High/ Auto. Set to [Off] to disable the function.

### **Dynamic Contrast Enhancement**

Set to [On] to adjust contrast automatically.

# SOUND

- Press the ◄ ► buttons to select SOUND.
- Press the ▲▼ buttons to switch between the options then press the OK button to enter or change setting.

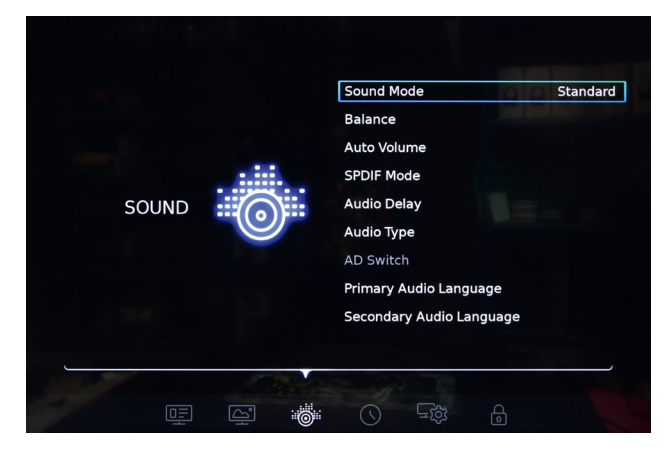

#### Sound Mode

Select one of preset sound modes that best suits viewed program and your preferences.

Available options are: Standard/ Music/ Movie/ News/ User.

Only User option is available for adjusting.

#### Balance

Adjust the amount of audio sent to the left and right speaker. Use the ◀► buttons to adjust desired value.

#### **Auto Volume**

When set to [On] sudden volume differences for example during TV commercials or when switching channels is automatically leveled out.

#### SPDIF Mode

Select the type of digital audio output. Available options are: **PCM**/ **Auto**. Set to [Off] to disable the function.

#### **Audio Delay**

If sound is not in sync with the picture, use this function to set audio delay. Use the  $\blacktriangleleft \triangleright$  buttons to adjust:

- » SPDIF Delay (of audio equipment connected to the SPDIF terminal)
- » Speaker Delay (of speaker system)

#### Audio Type

Select the audio type. Available options are: **Normal/ Visual Impaired**. **Visual Impaired**: When watching channels with visual impaired service, you can enable the audio commentary for visual impaired describing what is happening on the screen (for digital channels only).

Set to [Visual Impaired] to activate [AD Switch].

#### AD Switch

Available when [Audio Type] is set to [Visual Impaired].

Use the **◄** buttons to activate the function then use the same buttons again to adjust audio volume for visual impaired.

#### Primary Audio Language

Digital channels can broadcast audio with several spoken languages for a program. In this menu you can set the primary audio language. If audio in selected language is available, the TV will switch to this audio.

Use the ◀▲▼▶ buttons to set the primary audio language.

# Secondary Audio Language

Digital channels can broadcast audio with several spoken languages for a program. In this menu you can set the secondary audio language. If audio in selected language is available, the TV will switch to this audio.

Use the ◀▲▼▶ buttons to set the secondary audio language.

# TIME

- 1. Press the ◀ ► buttons to select TIME.
- Press the ▲▼ buttons to switch between the options then press the OK button to enter.

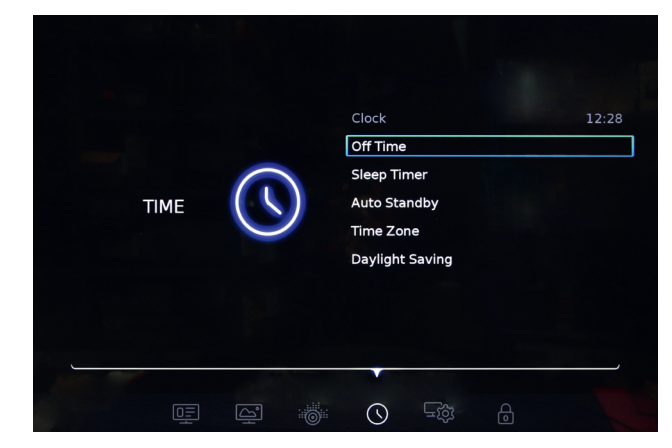

# Clock

The TV retrieves the date and time from broadcast signals. Time is automatically set by receiving the television signals.

# Off Time

Set the TV to switch to standby automatically at a preset time.

First use the ◀ ► buttons to select time intervals for the function to operate. Available options are: **Once/ Every day**.

Use the  $\triangleleft \triangleright$  buttons to set the hour and minute when the TV will switch to standby automatically.

Set to [Off] to disable the function.

#### **Sleep Timer**

Set the TV to switch to standby automatically after a preset time. Available options are: 10 Min./ 20 Min./ 30 Min./ 60 Min./ 90 Min./ 120 Min./ 180 Min./ 240 Min. Set to [Off] to disable the function.

### Auto Standby

Set the TV to switch to standby automatically if no operation is performed within the preset time. Available options are: **4 Hours/ 6 Hours/ 8 Hours**. Set to [Off] to disable the function.

#### **Time Zone**

Use the ◀ ▲ ▼ ▶ buttons to set your time zone.

### **Daylight Saving**

Set to [On] to enable daylight saving function.

# SYSTEM

- Press the ◄ ► buttons to select SYSTEM.
- Press the ▲▼ buttons to switch between the options then press the OK button to enter or change setting.

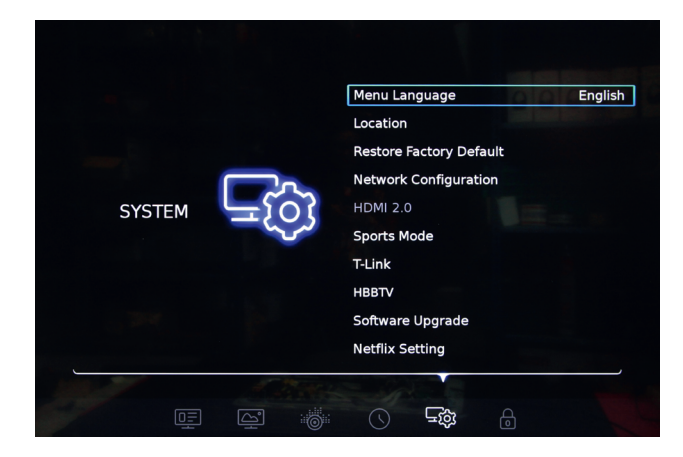

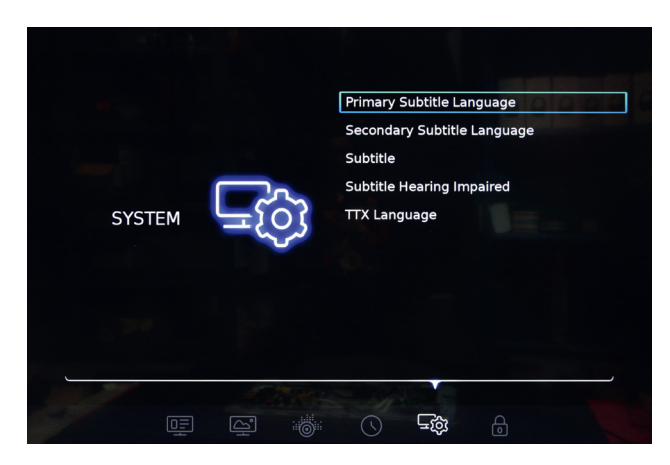

#### Menu Language

Use the  $\blacktriangle \forall$  buttons to select the on-screen display language.

#### Location

Select the place of using the TV. Press the **OK** button to switch between two available options: **Home**/ **Shop**.

#### **Restore Factory Default**

Restore factory settings of your TV. Access to the menu is protected by the default password which is 1234.

After restoring factory settings, the TV will switch to standby. Press the  $\bullet$  button to turn on the TV.

# **Network Configuration**

Press the **OK** button to enter. Available options are:

- » Wired: connect to the Internet using the RJ-45 port.
- » Wireless: connect to the Internet using Wi-Fi network.

#### HDMI 2.0

Available only when input source is set to HDMI 2 (set to [On] by default).

Set to [On] to select HDMI 2.0 standard. When set to [Off] the standard is HDMI 1.4. HDMI 2.0 standard is required to play 4K videos.

#### Sports Mode

Set to [On] to enable the sports mode. You can also access this function by pressing the  $\equiv$  button on the remote control and switching to Sports mode.

#### T-Link

Use this function to enable ARC and CEC function.

#### All HDMI ports support HDMI CEC.

Make sure the function is switched on on the TV and the connected device.

HDMI CEC allows users to operate devices connected to the TV through HDMI with the TV's remote control.

Use the ◀ ► buttons and set to [On]. There are two available options:

- » **Auto Standby**: When set to [On], devices connected to the TV with HDMI CEC will switch to standby automatically when you switch the TV to standby.
- » **Auto Power**: When set to [On], devices connected to the TV with HDMI CEC will turn on automatically when you turn on the TV.

#### Only HDMI 2 has HDMI ARC.

If a device, for example home cinema also has the HDMI ARC connection, connect it to HDMI 2 port on the TV. With the HDMI ARC connection, there is no need to connect the extra audio cable that sends the TV sound to the home cinema. HDMI ARC combines both signals.

#### HbbTV

Some digital broadcasters combine their normal TV program with entertainment pages.

To access hybrid TV:

- » make sure the channel offers HbbTV function,
- » configure network (see "Network Configuration"),
- » turn on the HbbTV function (press the **OK** button and set to [On]).

When HbbTV is available, will appear in the bottom right corner. To open HbbTV interface, press the red button on the remote control.

#### Software Upgrade

Enter to update the software. Available options are:

- » Software Version: enter to see the information on the software version.
- » USB Upgrade: update your software from connected USB flash drive.
- » **Network Upgrade**: update your software via the Internet. *Make sure you have an access to the Internet!*

### **Netflix Setting**

Press [Netflix Deactive] to reset your account on Netflix.

#### **Primary Subtitle Language**

Digital channels can offer several subtitle languages for a program. In this menu you can set the primary subtitle language. If subtitles in selected language are available, the TV will display those subtitles.

Use the **◄▲▼** buttons to set the primary subtitle language.

#### Secondary Subtitle Language

Digital channels can offer several subtitle languages for a program. In this menu you can set the secondary subtitle language. If subtitles in selected language are available, the TV will display those subtitles.

Use the ◀▲▼▶ buttons to set the secondary subtitle language.

### Subtitle

When set to [On] subtitles will be displayed if they are provided by the broadcaster.

# Subtitle Hearing Impaired

For digital channels only.

When set to [On], subtitles adapted for hearing impaired will be display if they are provided by the broadcaster.

#### TTX Language

Press the **OK** button to enter, then use **▲▼** buttons to select teletext language.

# LOCK

- Press the ◄ ► buttons to select LOCK.
- Press the ▲▼ buttons to switch between the options then press the OK button to enter.

| LOCK | 0    | Lock System<br>Set Password<br>Block Programme<br>Parental Guidance |  |
|------|------|---------------------------------------------------------------------|--|
|      | 1384 |                                                                     |  |

### Lock system

Access to the menu is protected by a default password (1234).

When set to [On], access to [Channel Scan] will be protected by a password.

Set to [On] to access [Block Program] and [Parental Guidance].

Set Password

Set a new password.

#### **Block Program**

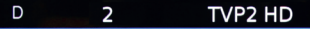

- » When you enter this menu, a list of channels will display.
- » Select the channel which you want to block.
- » Press the red button **(III)** on the remote control- a padlock icon will appear next to the selected channel in the Lock column. Channel has been locked for

Z

viewing. It is required to input a password to watch the channel.

#### Parental Guidance

For digital channels only.

To prevent children from watching a program which is unsuitable for their age, you can set an age rating.

Digital channels can have their programs age rated. When the age rating of a program is equal to or higher then the preset age, the program will be locked. It would be required to enter a password to unlock the program and watch it.

# **MULTIMEDIA**

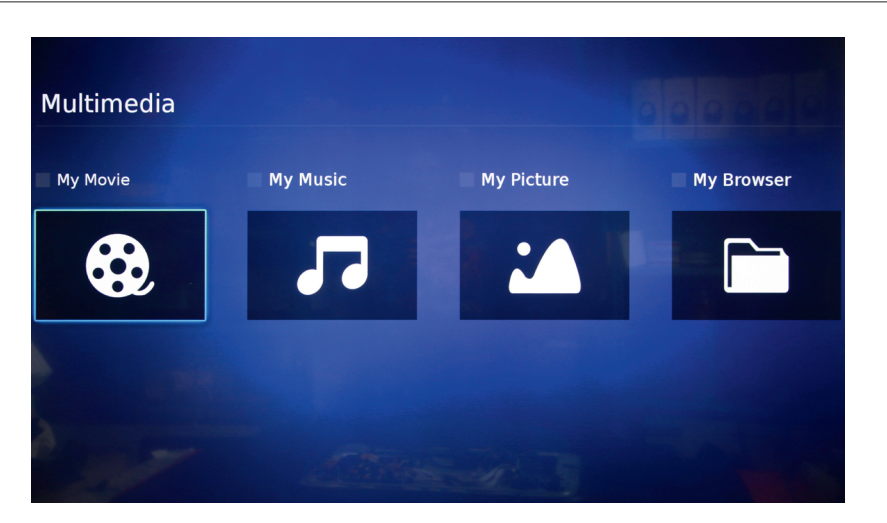

This menu allows you to browse through files (photos, music, videos) on the connected USB flash drive.

- 1. Connect a USB flash drive to one of the USB ports.
- 2. Press the USB button on the remote control or select [Multimedia] from the source input to enter Multimedia menu.
- 3. Select the appropriate disc and press the **OK** button to enter.

Notes:

- » Make sure that the audio and picture file formats are supported by the TV.
- » The TV supports USB 2.0 and 3.0 standard.
- » For obtaining better audio and video quality, use USB 3.0 port.
- » Some external drives require external power supply.
- » Please note that some non-standard storage devices may not be recognized by the TV system.

#### My Movie

When playing the video with high compression ratio, phenomenons such as picture standstill and menu long time response are normal.

Enter to watch video files available on the connected USB flash drive.

- 1. Press the ►II button on the remote control to play / pause a video.
- 2. Press the ◀◀/ ➡> buttons on the remote control to fast backward / fast forward.
- 3. Press the ◀ / ► buttons on the remote control repeatedly to increase the speed of rewinding / fast-forwarding (x2/ x4/ x8/ x16/ x32).
- 4. Press the I◀ / ►I buttons on the remote control to go to the previous / next video.
- 5. Press the 🗘 button on the remote control to display options bar.

#### Pause ◀ ▶ I◀ ▶I ⇄ ▥ 급 ⓒ ◀》 땐 つ

| ►II | Play/Pause    | Press to play / pause a video                                                                                                    |
|-----|---------------|----------------------------------------------------------------------------------------------------|
| ₹   | Fast backward | Press to rewind the video; press repeatedly to increase the speed of rewinding                                                                                                    |
|     | Fast forward  | Press to fast forward the video; press repeatedly to increase the speed of fast-forwarding                                                                                                    |
| ◄   | Previous      | Press to go to the previous video                                                                                                    |
|     | Next          | Press to go to the next video                                                                                                    |
| 11  | Mode          | Press to display more options:<br>» Track<br>» Subtitle<br>» Programme<br>» Playlist<br>» All- play all videos continuously<br>» Seq play all videos once<br>» One Re repeat one video<br>» Encoding |
|     | Picture       | Press to enter picture settings (some options are unavailable)                                                                                                    |
| Ģ   | Zoom          | Select aspect ratio. Available options are: Auto/ 16:9/<br>4:3                                                                                                    |
| (i) | Info          | Display information on the video                                                                                                    |
|     | Volume        | Adjust volume level                                                                                                    |
| 00  | Sound         | Select sound mode. Available options are: Standard/<br>Movie/ News/ Music/ User                                                                                                    |
| €   | Stop          | Press to stop the video playback and return to the video list                                                                                                    |

EN
### My Music

Enter to listen to music files available on the connected USB flash drive.

- 1. Press the ►II button on the remote control to play / pause a track.
- 2. Press the ◀/ ► buttons on the remote control to fast backward / fast forward.
- 3. Press the ◀ / ► buttons on the remote control repeatedly to increase the speed of rewinding / fast-forwarding (x2/ x4/ x8/ x16/ x32).
- 4. Press the I◀ / ►I buttons on the remote control to go to the previous / next track.
- 5. Press the 🗘 button on the remote control on the remote control to display options bar.

| Pause $\checkmark$ $\blacktriangleright$ $i4$ $\blacktriangleright$ $ith$ $ith$ | Pause |  | •• |  | M | 00 | = |  | Ð |
|----------------------------------------------------------------------------------------------------|-------|--|----|--|---|----|---|--|---|
|----------------------------------------------------------------------------------------------------|-------|--|----|--|---|----|---|--|---|

| ►II | Play/Pause    | Press to play / pause a track                                                                                                    |
|-----|---------------|----------------------------------------------------------------------------------------------------|
| ₽   | Fast backward | Press to rewind the track; press repeatedly to increase the speed of rewinding                                                                                                |
|     | Fast forward  | Press to fast forward the track; press repeatedly to increase the speed of fast-forwarding                                                                                    |
| ▲   | Previous      | Press to go to the previous track                                                                                                    |
|     | Next          | Press to go to the next track                                                                                                    |
| 00  | Sound         | Select sound mode. Available options are: <b>Standard</b> /<br><b>Movie</b> / <b>News</b> / <b>Music</b> / <b>User</b>                                                        |
| 11  | Mode          | Press to select repeat mode:<br>» Seq play all tracks once<br>» One Re repeat one track<br>» All- play all tracks continuously<br>» Random- play all tracks in a random order |
| (i) | Info          | Display information on the track                                                                                                    |
| €   | Stop          | Press to stop the music playback and return to the track list                                                                                                    |

### **My Picture**

Enter to watch photos available on the connected USB flash drive.

- 1. Press the ►II button on the remote control to start / pause a slideshow.
- 2. Press the I◀ / ►I buttons on the remote control to go to the previous / next photo.
- 3. Press the 🗘 button on the remote control on the remote control to display options bar.

| Pause | 14 | ÞI | Ś | Ģ |  | []] | # | <b>€</b> |
|-------|----|----|---|---|--|-----|---|----------|
|       |    |    |   |   |  |     |   |          |

|            | Play/Pause             | Press to start / pause a slideshow                                                                                                    |  |  |  |  |
|------------|------------------------|----------------------------------------------------------------------------------------------------|--|--|--|--|
| <b> </b> ◀ | Previous               | Press to go to the previous photo                                                                                                    |  |  |  |  |
|            | Next                   | Press to go to the next photo                                                                                                    |  |  |  |  |
| Ċ          | Rotate                 | Press to rotate the photo                                                                                                    |  |  |  |  |
| Ģ          | Zoom                   | <ul> <li>» Zoom In: press repeatedly to zoom in the photo</li> <li>» Zoom Out: press repeatedly to zoom out the picture</li> <li>» Move: when the photo is zoomed in, press [Move and then use the ◄▲▼► buttons to move the photo</li> </ul> |  |  |  |  |
|            | Volume                 | When background music function is active, use this option to adjust volume                                                                                                    |  |  |  |  |
|            | Picture                | Press to enter picture settings (some options are unavailable)                                                                                                    |  |  |  |  |
|            | BGM (Background music) | Play tracks during a slideshow                                                                                                    |  |  |  |  |
| 11         | Repeat                 | Press to select repeat mode:<br>» Seq display all photos once<br>» One Re repeat one photo<br>» All- display all photos continuously                                                                                                    |  |  |  |  |
| ∽          | Stop                   | Press to stop the slideshow and return to the photo list                                                                                                    |  |  |  |  |

### **My Browser**

My Browser shows all content of the connected USB flash drive.

**IMPORTANT** When the TV is reading, transmitting data or updating system, please DO NOT unplug it from the power supply as it may lead to the TV system or device damage.

### TROUBLESHOOTING

| Picture                | Sound |                         | Inspection check                                                                                                    |
|------------------------|-------|-------------------------|----------------------------------------------------------------------------------------------------|
| Pixelation             |       | Intermittent<br>sound   | <ul> <li>» Adjust the position of<br/>the antenna</li> <li>» Check the antenna<br/>connection</li> <li>» Retune the channel</li> <li>» Try another channel</li> </ul>          |
| Normal<br>picture      |       | No sound                | <ul> <li>» Press the VOL + button<br/>to increase volume</li> <li>» Check if the mute<br/>mode is enabled</li> <li>» Check audio system<br/>connections</li> </ul>             |
| ? No picture           |       | No sound                | <ul> <li>» Power cord is not<br/>connected properly</li> <li>» Adjust contrast /<br/>brightness and volume</li> <li>» Check if correct input<br/>source is selected</li> </ul> |
| No color               |       | Normal<br>sound         | <ul> <li>» Adjust the saturation</li> <li>» Try another channel (it is possible that black and white program is broadcast)</li> </ul>                                          |
| Picture<br>breaking up |       | Normal or<br>weak sound | » Retune the channel                                                                                                    |
| No color               |       | Noise                   | » Check the if the correct color system is set                                                                                                    |

#### LEARN MORE

For more information on this product, go to www.krugermatz.com.

Visit www.krugermatz.com website for more products and accessories.

In case of any doubts or questions reach out to our Frequently Asked Questions section.

Lechpol Electronics Sp. z o.o. Sp.k. hereby declares that LED TV KM0255UHD-S/ KM0265UHD-S/ KM0255UHD-S2/K M0265UHD-S2/ KM0275UHD-S2 is consistent with directive 2014/53/UE. Full text of the EU Declaration of Conformity is available at following Internet address: www. lechpol.eu.

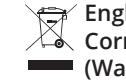

#### English **Correct Disposal of This Product** (Waste Electrical & Electronic Equipment)

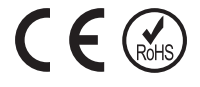

(Applicable in the European Union and other European countries with separate collection systems) This marking shown on the product or Its literature, indicates that It should not be disposed with other household wastes at the end of its working life. To prevent possible harm lo the environment or human health from uncontrolled waste disposal, please separate this from other types of wastes and recycle it responsibly to promote the sustainable reuse of material resources. Household users should contact either the retailer where they purchased this product, or their local government office, for details of where and how they can take this item for environmentally safe recycling. Business users should contact their supplier and check the terms and conditions of the purchase contract This product should not be mixed with other commercial wastes for disposal.

Made in China for LECHPOL ELECTRONICS Sp. z o.o. Sp.k., ul. Garwolińska 1, 08-400 Miętne.

# STRONA GŁÓWNA

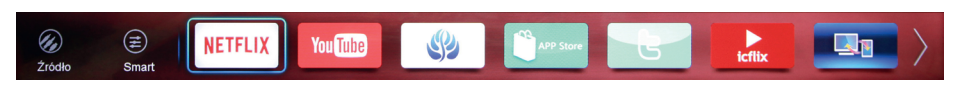

Poniższe instrukcje opisują sposób poruszania się po menu:

- 1. Należy nacisnąć przycisk 🖶 na pilocie zdalnego sterowania, aby wyświetlić stronę główną w postaci paska w dolnej części ekranu.
- 2. Za pomocą przycisków ◀ ► należy przełączać między aplikacjami.
- 3. Należy nacisnąć przycisk OK, aby otworzyć wybraną aplikację.
- 4. Aby wyjść z menu, należy nacisnąć przycisk EXIT.

### Źródło

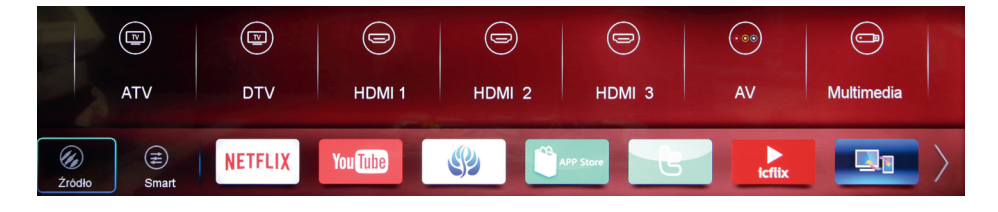

Wyświetl dostępne źródła wejściowe. Za pomocą przycisków ◀► należy przełączać między źródłami i nacisnąć przycisk **OK**, aby wybrać.

### Smart

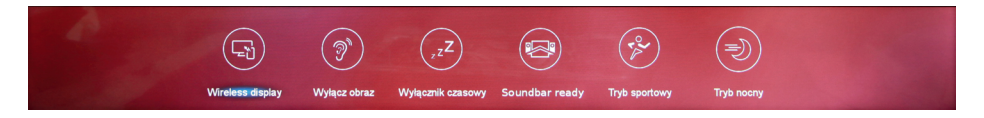

Wyświetl dodatkowe funkcje. Za pomocą przycisków ◀► należy przełączać między źródłami i nacisnąć przycisk OK, aby wybrać.

- » Wireless Display: funkcja, która pozwala na bezprzewodowe przesyłanie obrazu z urządzenia mobilnego lub komputera na ekran telewizora.
- » Wyłącz obraz: ekran telewizora zostaje wygaszony, dźwięk jest nadal odtwarzany.
- » Wyłącznik czasowy: ustaw czas, po upływie którego telewizor automatycznie przejdzie do trybu czuwania. Dostępne opcje to: 10 Min./ 20 Min./ 30 Min./ 60 Min./ 90 Min./ 120 Min./ 180 Min./ 240 Min. Należy wybrać [Wył.], aby wyłączyć funkcję.
- » Soundbar ready: włączenie funkcji ARC.
- » **Tryb sportowy:** zmiana parametrów obrazu w celu dopasowania do programów sportowych.

» Tryb nocny: znaczne zmniejszenie poziomu głośności.

### Aplikacje

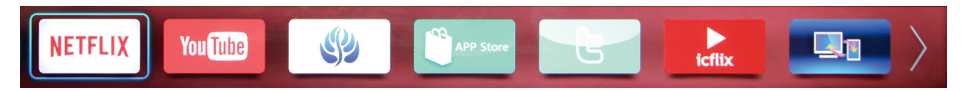

Za pomocą przycisków **◄** hależy przełączać między aplikacjami. Należy nacisnąć przycisk **OK**, aby otworzyć.

## MENU GŁÓWNE

Menu główne pozwala użytkownikowi na dostosowanie parametrów systemowych telewizora.

**UWAGA** *Niektóre funkcje mogą być niedostępne w wybranym źródle wejściowym.* 

Poniższe instrukcje opisują sposób poruszania się po menu:

- 1. Należy nacisnąć przycisk 🔯 , aby otworzyć menu główne.
- 2. Za pomocą przycisków ◀► należy przełączać między dostępnymi menu: TV, OBRAZ, DŹWIĘK, CZAS, SYSTEM oraz ZABLOKUJ.
- 3. Za pomocą przycisków ▲▼ należy przełączać między dostępnymi opcjami.
- Należy nacisnąć przycisk OK , aby przejść do wybranej opcji lub zmienić ustawienie.
- 5. Należy nacisnąć przycisk **5**, aby wrócić do poprzedniego menu.
- 6. Należy nacisnąć przycisk EXIT, aby wyjść z menu głównego.

### ΤV

- Za pomocą przycisków ◀► należy wybrać TV.
- Za pomocą przycisków ▲▼ należy przełączać między dostępnymi opcjami i nacisnąć przycisk OK, aby wybrać lub zmienić ustawienie.

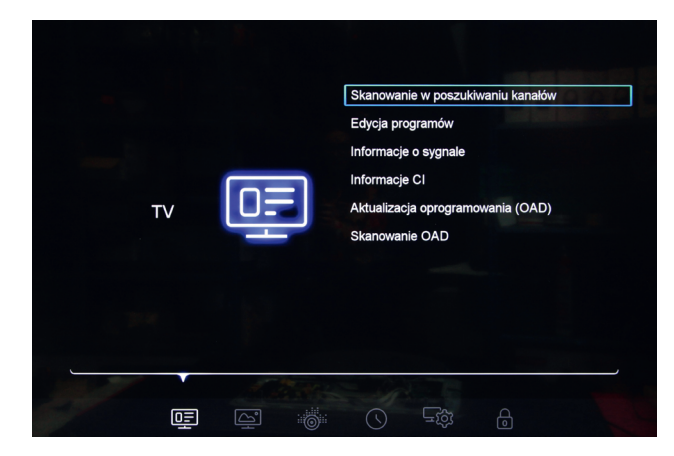

### Skanowanie w poszukiwaniu kanałów

Skanowanie dostępnych kanałów telewizji analogowej oraz naziemnej.

**Kraj:** wybór kraju, w którym będzie obsługiwany telewizor. Ustawienie kraju odbywa się podczas konfiguracji początkowej urządzenia (z tego powodu wybór kraju może być niedostępny do ustawienia).

- » Typ tunera: wybór typu tunera. Dostępne opcje to: TV naziemna/ Kablowa/ Satelitarna.
- » Automatyczne strojenie: wybór typu automatycznego strojenia. Dostępne opcje to: DTV + ATV/ DTV/ ATV.
- » Ręczne strojenie DTV: należy wpisać wybraną częstotliwość za pomocą klawiatury numerycznej na pilocie zdalnego sterowania i nacisnąć przycisk OK, aby rozpocząć skanowanie.
- » Ręczne strojenie ATV: wyszukiwanie kanałów analogowych.

#### Edycja programów

Listy kanałów mogą być edytowane poprzez blokowanie, usuwanie, pomijanie oraz przesuwanie kanałów.

Po wejściu do menu edycji programów wyświetli się lista kanałów.

| Pr | ogran | nme E   | dit            |           |      |        |
|----|-------|---------|----------------|-----------|------|--------|
|    | (     | Channel | Channel Name   | Favourite | Skip | Lock   |
|    | D     | 1       | TVP1 HD        |           |      |        |
| (  | D     | 2       | TVP2 HD        |           |      |        |
|    | D     | 3       | TVP3 Warszawa  |           |      |        |
|    | D     | 30      | TVP Kultura    |           |      |        |
|    | D     | 31      | TVP Historia   |           |      |        |
|    | D     | 33      | TVP Rozrywka   |           |      |        |
|    | D     | 34      | TVP Info       |           |      |        |
|    |       |         |                |           |      |        |
|    |       |         |                |           |      |        |
|    |       |         | Favourite Skip |           | Move | Delete |

### Ulubione

- D 2 TVP2 HD
- » Należy wybrać kanał, który ma zostać oznaczony jako ulubiony.
- » Następnie należy nacisnąć czerwony przycisk na pilocie zdalnego sterowaniasymbol serca pojawi się obok wybranego kanału w kolumnie Ulubione. Kanał został oznaczony jako ulubiony i automatycznie dodany do listy ulubionych kanałów (lista jest dostępna po naciśnięciu przycisku FAV na pilocie zdalnego sterowania).
- » Aby anulować, należy ponownie nacisnąć czerwony przycisk.

### Pomiń

D \_\_\_\_ 2 TVP2 HD 🗸

- » Należy wybrać kanał, który ma zostać pomijany podczas przełączania kanałów.
- » Należy nacisnąć zielony przycisk na pilocie zdalnego sterowania- znak wyboru pojawi się obok wybranego kanału w kolumnie Pomiń. Kanał będzie pomijany podczas przełączania kanałów.
- » Aby anulować, należy ponownie nacisnąć zielony przycisk.

### Przesuń

D 2 TVP2 HD

- » Należy wybrać kanał, który ma zostać przesunięty na liście kanałów.
- » Należy nacisnąć żółty przycisk na pilocie zdalnego sterowania- wybrany kanał wraz z numerem zostaną podświetlone na czerwono.
- » Za pomocą przycisków ▲▼ należy przesunąć kanał na wybraną pozycję na liście kanałów, po czym nacisnąć przycisk **OK**, aby potwierdzić.

### Usuń

- a D 2 TVP2 HD
  - » Należy wybrać kanał, który ma zostać usunięty.
  - » Należy nacisnąć niebieski przycisk na pilocie zdalnego sterowania- wybrany kanał zostanie podświetlony na niebiesko.
  - » Należy nacisnąć przycisk **OK**, aby potwierdzić usunięcie wybranego kanału.

### Informacje o sygnale

Wyświetlenie parametrów kanału.

### Informacje CI

Wyświetlenie informacji CI. Dostępne tylko wtedy, gdy moduł CI+ jest zainstalowany w odpowiednim gnieździe.

### Aktualizacja oprogramowania (OAD)

Należy wybrać [Wł.], aby aktywować funkcję [Skanowanie OAD].

### Skanowanie OAD

Skanowanie częstotliwości nadajników naziemnych w celu znalezienia dostępnych aktualizacji oprogramowania. *Funkcja jest obecnie niewykorzystywana.* 

### OBRAZ

- Za pomocą przycisków ◄ ► należy wybrać OBRAZ.
- Za pomocą przycisków ▲▼ należy przełączać między dostępnymi opcjami i nacisnąć przycisk OK, aby wybrać lub zmienić ustawienie.

| OBRAZ | Tryb obrazu Standard<br>Typ treści<br>Ustawienia ECO<br>Temperatura kolorów<br>Opłymalizacja ruchu<br>Współczynnik proporcji<br>Redukcja szumów<br>Wzmocnienie kontrastu dynamicznego |
|-------|----------------------------------------------------------------------------------------------------|
|       |                                                                                                    |

### Tryb obrazu

Należy wybrać jeden z zaprogramowanych trybów obrazu, który najbardziej pasuje do oglądanego programu oraz preferencji.

Za pomocą przycisków **I** należy wybrać żądany tryb: **Użytkownik/ Dynamiczny/ Standard/ Film**.

Dostosować można wyłącznie parametry trybu Użytkownik. Za pomocą przycisków ◀▶ należy dostosować parametry kontrastu/ jasności/ koloru/ ostrości/ odcienia oraz podświetlenia do swoich preferencji.

### Typ treści

*Opcja dostępna wyłącznie w źródle wejściowym HDMI.* Typ urządzenia wpływa na format obrazu, rozdzielczość oraz inne ustawienia. Należy wybrać jedno z trzech ustawień: **Wideo/ PC/ Gra**, a telewizor automatycznie przełączy się na optymalne ustawienia dla podłączonego urządzenia (konsola do gier, komputer).

### Ustawienia ECO

Kiedy funkcja jest włączona, telewizor automatycznie przełączy tryb obrazu na Standardowy, gdyż jest to najbardziej energooszczędne ustawienie.

### Temperatura kolorów

Dostosowanie temperatury koloru obrazu. Dostępne opcje to: Normalna/ Chłodna/ Ciepła.

### Optymalizacja ruchu

Funkcja, która polega na usuwaniu drgań w scenach z ruchomymi obiektami. Odpowiedzialna jest za poprawę jakości obrazu poprzez zwiększenie liczby klatek, dzięki czemu obraz staje się bardziej płynny i naturalny. Dostępne opcje to: **Niska**/ **Średnia**/ **Wysoka**. Im wyższe ustawienie, tym bardziej płynny i wyrazisty obraz. Należy wybrać [Wył.], aby wyłączyć funkcję.

### Współczynnik proporcji

Wybór rozmiaru obrazu. Dostępne opcje to: Automatyczny/ 4:3/ 16:9/ Tylko skaluj.

### Redukcja szumów

Funkcja, która pomaga zredukować zakłócenia obrazu oraz uzyskać wyraźniejszy obraz, gdy sygnał analogowy jest słaby. Dostępne opcje to: Niska/ Średnia/ Wysoka/ Automatyczna. Należy wybrać [Wył.], aby wyłączyć funkcję.

### Wzmocnienie kontrastu dynamicznego

Należy wybrać [Wł.], aby automatycznie dostosować kontrast.

### DŹWIĘK

- Za pomocą przycisków ◄ ► należy wybrać DŹWIĘK.
- Za pomocą przycisków ▲▼ należy przełączać między dostępnymi opcjami i nacisnąć przycisk OK, aby wybrać lub zmienić ustawienie.

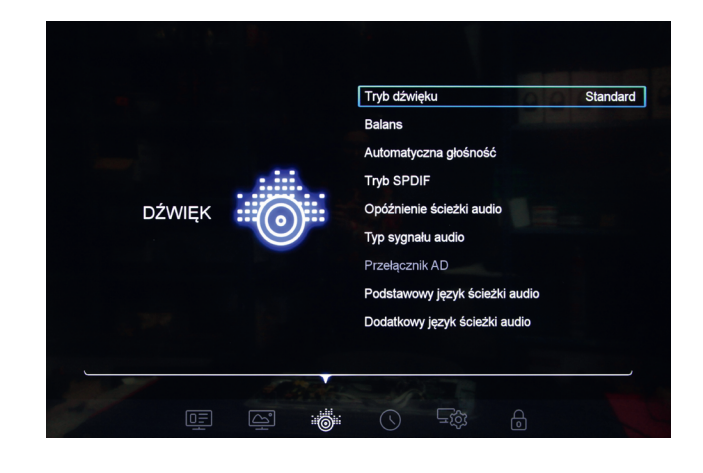

2

### Tryb dźwięku

Należy wybrać jeden z zaprogramowanych trybów dźwięku, który najbardziej pasuje do oglądanego programu oraz preferencji.

Dostępne opcje to: Standard/ Muzyka/ Film/ Wiadomości/ Użytkownik.

Dostosować można wyłącznie parametry trybu Użytkownik.

### Balans

Dostosowanie ilości dźwięku przesyłanego do lewego oraz prawego głośnika. Należy użyć przycisków ◀►, aby dostosować.

### Automatyczna głośność

Gdy funkcja jest włączona, nagłe różnice w głośności dźwięku, np. podczas przerw reklamowych lub zmiany kanału są automatycznie wyrównywane.

### **Tryb SPDIF**

Wybór typu cyfrowego wyjścia audio. Dostępne opcje to: PCM/ Automatyczny.

Należy wybrać [Wył.], aby wyłączyć funkcję.

### Opóźnienie ścieżki audio

Jeśli dźwięk nie jest zsynchronizowany z obrazem, należy użyć tej funkcji, aby ustawić opóźnienie. Należy użyć przycisków ◀►, aby dostosować:

- » Opóźnienie SPDIF (sprzętu audio podłączonego do gniazda SPDIF)
- » Opóźnienie głośnika (zestawu głośnikowego)

### Typ sygnału audio

Wybór typu audio. Dostępne opcje to: **Normalny**/ **Dla niedowidzących. Dla niedowidzących:** Niektóre cyfrowe kanały telewizyjne przesyłają komentarz dźwiękowy opisujący to, co dzieje się na ekranie (wyłącznie dla kanałów cyfrowych).

Należy wybrać [Dla niedowidzących], aby aktywować [Przełącznik AD].

### Przełącznik AD

Dostępny, kiedy [Typ sygnału audio] jest ustawiony na [Dla niedowidzących]. Za pomocą przycisków ◀► , należy aktywować funkcję, a następnie dostosować głośność komentarza dźwiękowego dla niedowidzących.

### Podstawowy język ścieżki audio

W przypadku kanałów cyfrowych, często dostępnych jest kilka wersji językowych ścieżki dźwiękowej do programu. W tym menu można ustawić podstawowy język ścieżki audio. Jeśli dostępny jest dźwięk w wybranym języku, zostanie automatycznie ustawiony przez telewizor.

Za pomocą przycisków ◀ ▲ ▼ ► należy wybrać podstawowy język ścieżki audio.

### Dodatkowy język ścieżki audio

W przypadku kanałów cyfrowych, często dostępnych jest kilka wersji językowych ścieżki dźwiękowej do programu. W tym menu można ustawić podstawowy język ścieżki audio. Jeśli dostępny jest dźwięk w wybranym języku, zostanie automatycznie ustawiony przez telewizor.

Za pomocą przycisków ◀▲▼▶ należy wybrać podstawowy język ścieżki audio.

### CZAS

- Za pomocą przycisków ◄ ► należy wybrać CZAS.
- Za pomocą przycisków ▲▼ należy przełączać między dostępnymi opcjami i nacisnąć przycisk OK, aby wybrać.

|      |              | Zegar                                                                                                    | 12:24 |
|------|--------------|----------------------------------------------------------------------------------------------------|-------|
| CZAS |              | Wyłącz o godz.<br>Wyłącznik czasowy<br>Automatyczne przejście w tryb czuwania<br>Strefa czasowa<br>Czas letni | vvył. |
|      | i<br>A Atros |                                                                                                    |       |

### Zegar

Informacje o czasie są automatycznie pobierane z sygnału telewizyjnego.

### Wyłącz o godz.

Ustaw godzinę, o której telewizor automatycznie przejdzie do trybu czuwania. Najpierw należy za pomocą przycisków ◀► ustawić odstęp czasowy dla funkcji. Dostępne opcje to: **Raz/ Codziennie**.

Następnie za pomocą przycisków ◀► należy ustawić godzinę, o której telewizor automatycznie przejdzie do trybu czuwania.

Należy wybrać [Wył.], aby wyłączyć funkcję.

### РГ

### Wyłącznik czasowy

Ustaw czas, po upływie którego telewizor automatycznie przejdzie do trybu czuwania. Dostępne opcje to: 10 Min./ 20 Min./ 30 Min./ 60 Min./ 90 Min./ 120 Min./ 180 Min./ 240 Min.

Należy wybrać [Wył.], aby wyłączyć funkcję.

### Automatyczne przejście w tryb czuwania

Ustaw czas, po upływie którego telewizor automatycznie przejdzie do trybu

czuwania, jeśli w przeciągu ustawionego czasu nie zostanie wykonana żadna operacja. Dostępne opcje to: **4 Godz./ 6 Godz./ 8 Godz.** Należy wybrać [Wył.], aby wyłączyć funkcję.

### Strefa czasowa

Za pomocą przycisków ◀ ▲ ▼ ► należy wybrać strefę czasową.

### Czas letni

Należy wybrać [Wł.], aby aktywować funkcję czasu letniego.

### SYSTEM

- Za pomocą przycisków ◄ ► należy wybrać SYSTEM.
- Za pomocą przycisków ▲▼ należy przełączać między dostępnymi opcjami i nacisnąć przycisk OK, aby wybrać lub zmienić ustawienie.

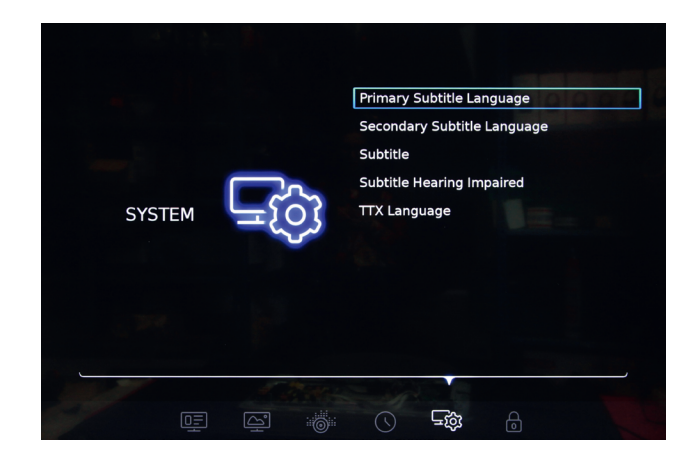

### Język menu

Za pomocą przycisków ▲▼ należy wybrać język menu.

### Lokalizacja

Wybór miejsca użytkowania telewizora. Należy nacisnąć przycisk **OK**, aby wybrać jedną z dwóch dostępnych opcji: **Dom**/ **Sklep**.

### Przywróć ustawienia fabryczne

Przywrócenie ustawień fabrycznych telewizora. Dostęp do menu jest chroniony domyślnym hasłem 1234.

Po przywróceniu ustawień fabrycznych, telewizor automatycznie przejdzie do trybu czuwania.

Należy nacisnąć przycisk  ${f U}$  , aby włączyć telewizor.

### Konfiguracja sieci

Należy nacisnąć przycisk **OK**, aby otworzyć. Dostępne opcje to:

- » Przewodowa: połączenie z Internetem za pomocą portu RJ-45.
- » Bezprzewodowa: połączenie z Internetem poprzez sieć Wi-Fi.

### HDMI 2.0

Funkcja dostępna kiedy HDMI 2 jest wybrane jako źródło wejściowe (funkcja domyślnie włączona).

Gdy funkcja jest włączona, aktywny jest standard HDMI 2.0. Gdy funkcja jest wyłączona, aktywny jest standard HDMI 1.4.

Standard HDMI 2.0 jest wymagany do odtwarzania filmów 4K.

### Tryb sportowy

Należy wybrać [Wł.], aby włączyć tryb sportowy. Funkcja jest dostępna również po naciśnięciu przycisku ≡ na pilocie zdalnego sterowania i przełączeniu do [Tryb sportowy].

### T-Link

Włączenie funkcji ARC oraz CEC.

Wszystkie porty HDMI telewizora obsługują funkcję CEC. Należy upewnić się, że funkcja jest włączona na telewizorze oraz podłączonym urządzeniu.

HDMI CEC pozwala na sterowanie urządzeniami podłączonymi do telewizora za pomocą złącza HDMI pilotem zdalnego sterowania telewizora.

Za pomocą przycisków ◀ ► , należy wybrać [Wł.]. Dostępne są dwie opcje:

- » Automatyczne przejście w tryb czuwania: kiedy funkcja jest w łączona, urządzenia podłączone do telewizora za pomocą złącza HDMI CEC automatycznie przejdą do trybu czuwania w momencie przełączenia telewizora do trybu czuwania.
- » Automatyczne włączanie: kiedy funkcja jest włączona, urządzenia podłączone do telewizora za pomocą złącza HDMI CEC automatycznie włączą się w momencie włączenia telewizora.

Tylko HDMI 2 obsługuje funkcję HDMI ARC.

Jeśli urządzenie zewnętrzne, np. zestaw kina domowego posiada złącze HDMI ARC, podłącz je do portu HDMI 2 telewizora. Dzięki HDMI ARC, nie jest konieczne podłączanie dodatkowego kabla audio, który przesyła dźwięk z telewizora do zestawu kina domowego, gdyż połączenie HDMI ARC obsługuje oba sygnały.

### HBBTV

Niektóre kanały cyfrowe poza normalnymi programami telewizyjnymi oferują również interaktywne strony informacyjne oraz te z zakresu rozrywki.

Aby móc korzystać z telewizji hybrydowej, należy:

- » skonfigurować sieć (patrz "Konfiguracja sieci"),
- » włączyć funkcję HbbTV (nacisnąć przycisk OK, aby włączyć).

Kiedy funkcja HbbTV jest włączona, francowa pojawi się w dolnym prawym rogu ekranu telewizora.

Aby otworzyć interfejs telewizji hybrydowej należy nacisnąć czerwony przycisk — na pilocie zdalnego sterowania.

### Aktualizacja oprogramowania

Należy nacisnąć przycisk OK, aby otworzyć. Dostępne opcje to:

- » Wersja oprogramowania: wyświetl informacje dotyczące aktualnej wersji oprogramowania.
- » Przez USB: aktualizacja oprogramowania z podłączonego do telewizora nośnika USB.
- » **Przez sieć**: aktualizacja oprogramowania przez Internet. Należy upewnić się, że urządzenie ma dostęp do Internetu!

### Ustawienia Netflix

Należy wybrać [Dezaktywacja Netflix], aby zresetować konto na Netflix.

### Podstawowy język napisów

Kanały cyfrowe mogą oferować kilka języków napisów dla programu. Menu pozwala na ustawienie podstawowego języka napisów. Jeśli dostępne są napisy w wybranym języku, zostaną automatycznie ustawione przez telewizor.

Za pomocą przycisków ◀ ▲ ▼ ▶ należy wybrać podstawowy język napisów.

### Drugi język napisów

Kanały cyfrowe mogą oferować kilka języków napisów dla programu. W tym menu można ustawić drugi język napisów. Jeśli dostępne są napisy w wybranym języku, zostaną automatycznie ustawione przez telewizor.

Za pomocą przycisków ◀▲▼► należy wybrać drugi język napisów.

### Napisy

Kiedy funkcja jest włączona, napisy zostaną wyświetlone jeśli są nadawane przez nadawcę.

### Napisy dla niesłyszących

Wyłącznie dla kanałów cyfrowych.

Kiedy funkcja jest włączona, napisy przeznaczone dla niesłyszących zostaną wyświetlone jeśli są nadawane przez nadawcę.

### Język TTX

Należy nacisnąć przycisk **OK**, aby przejść do menu, następnie użyć przycisków ▲▼, aby wybrać język teletekstu.

### ZABLOKUJ

- Za pomocą przycisków ◄ ► należy wybrać ZABLOKUJ.
- Za pomocą przycisków ▲▼ należy przełączać między dostępnymi opcjami i nacisnąć przycisk OK, aby wybrać.

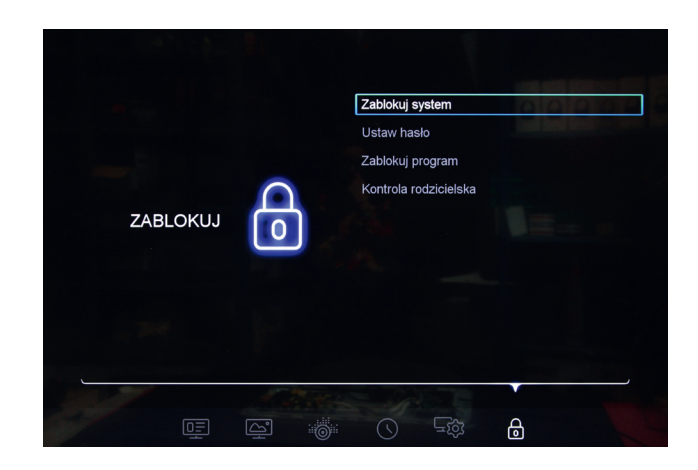

### Zablokuj system

Dostęp do menu zabezpieczony jest domyślnym hasłem 1234.

Gdy funkcja jest włączona, dostęp do menu [Skanowanie w poszukiwaniu kanałów] jest zabezpieczone hasłem.

Należy wybrać [Wł.], aby uzyskać dostęp do menu [Zablokuj program] oraz [Ochrona rodzicielska].

### Ustaw hasło

Ustawienie nowego hasła.

### Zablokuj program

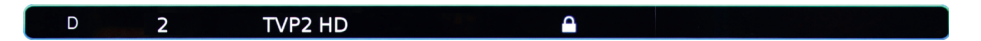

- » Po wejściu do menu, wyświetli się lista kanałów.
- » Najpierw należy wybrać kanał, który ma zostać zablokowany.
- » Następnie należy nacisnąć czerwony przycisk na pilocie zdalnego sterowaniaikona kłódki pojawi się obok wybranego kanału w kolumnie Zablokuj. Kanał został zablokowany. Aby móc obejrzeć program na tym kanale, wymagane jest wpisanie hasła.

### Kontrola rodzicielska

Wyłącznie dla kanałów cyfrowych.

Aby uchronić dzieci przed obejrzeniem programu nieodpowiedniego dla ich wieku, możliwe jest ustawienie klasyfikacji wiekowej.

Kanały cyfrowe mogą mieć klasyfikację wiekową. Kiedy klasyfikacja wiekowa programu jest równa lub wyższa niż ustawiony wiek, program zostanie zablokowany. Aby móc obejrzeć program, wymagane jest wpisanie hasła.

### **MULTIMEDIA**

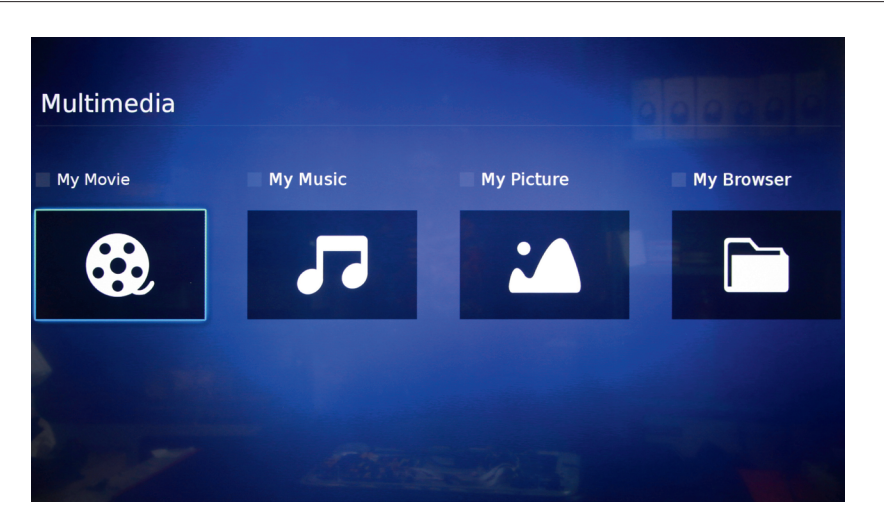

Menu Multimedia pozwala na przeglądanie plików (zdjęć, muzyki, filmów) dostępnych na podłączonym nośniku USB.

- 1. Najpierw należy podłączyć nośnik USB do jednego z portów USB telewizora.
- Następnie należy nacisnąć przycisk USB na pilocie zdalnego sterowania lub wybrać [Multimedia] z menu sygnału źródłowego, aby przejść do menu Multimedia.
- 3. Wybrać właściwy dysk i nacisnąć przycisk **OK**, aby otworzyć.

Uwagi:

- » Należy upewnić się, że format plików audio oraz wideo jest obsługiwany przez telewizor.
- » Urządzenie obsługuje standard USB 2.0 oraz 3.0.
- » W celu uzyskania lepszej jakości audio oraz wideo, zaleca się używanie portu USB 3.0.
- » Niektóre dyski zewnętrzne wymagają zewnętrznego źródła zasilania.
- » Należy pamiętać, że niektóre niestandardowe nośniki USB mogą być nierozpoznane przez telewizor.

### Filmy

Podczas odtwarzania wideo z wysokim stopniem kompresji, zjawiska takie jak zatrzymanie obrazu lub długi czas odpowiedzi systemu są normalne.

Menu Filmy pozwala na oglądanie plików wideo dostępnych na podłączonym nośniku USB.

- 1. Należy nacisnąć przycisk ►II na pilocie zdalnego sterowania, aby odtwarzać/ wstrzymać odtwarzanie wideo.
- 2. Należy nacisnąć przycisk ◀◀/ ►> na pilocie zdalnego sterowania, aby przewinąć do tyłu/ do przodu.
- 3. Należy nacisnąć przycisk ◀/ ► na pilocie zdalnego sterowania, aby zwiększać szybkość przewijania do tyłu/do przodu (x2/ x4/ x8/ x16/ x32).
- 4. Należy nacisnąć przycisk I / ► na pilocie zdalnego sterowania, aby przejść do poprzedniego / następnego wideo.
- 5. Należy nacisnąć przycisk 🍳 na pilocie zdalnego sterowania, aby wyświetlić pasek opcji.

### Pause $\blacktriangleleft$ $\blacktriangleright$ $\blacksquare$ $\blacksquare$ $\blacksquare$ $\boxdot$

| ►II | Odtwarzaj/Wstrzymaj | Naciśnij, aby odtwarzać/wstrzymać odtwarzanie filmu                                                                                                    |  |  |  |  |
|-----|---------------------|----------------------------------------------------------------------------------------------------|--|--|--|--|
| +   | Do tyłu             | Naciśnij, aby przewinąć film do tyłu; naciśnij<br>kilkukrotnie, aby zwiększyć szybkość przewijania                                                                                                    |  |  |  |  |
|     | Do przodu           | Naciśnij, aby przewinąć film do przodu; naciśnij<br>kilkukrotnie, aby zwiększyć szybkość przewijania                                                                                                    |  |  |  |  |
|     | Poprzedni           | Naciśnij, aby przejść do poprzedniego filmu                                                                                                    |  |  |  |  |
|     | Dalej               | Naciśnij, aby przejść do następnego filmu                                                                                                    |  |  |  |  |
| #   | Tryb                | Naciśnij, aby wyświetlić więcej opcji:<br>» Ścieżka<br>» Napisy<br>» Program<br>» Odtwórz:<br>» Wszystko- wielokrotnie odtwarzaj wszystkie<br>filmy<br>» Lista- odtwórz wszystkie filmy raz<br>» Jeden- powtórz jednen film<br>» Kodowanie napisów |  |  |  |  |
|     | Obraz               | Naciśnij, aby przejść do ustawień obrazu (niektóre opcje są niedostępne)                                                                                                    |  |  |  |  |
| Ģ   | Przybliż            | Wybierz format obrazu. Dostępne opcje to:<br>Automatyczny/ 16:9/ 4:3                                                                                                    |  |  |  |  |
| (i) | Info                | Wyświetl informacje o filmie                                                                                                    |  |  |  |  |
|     | Głośność            | Dostosuj poziom głośności                                                                                                    |  |  |  |  |

| 00 | Dźwięk | Wybierz tryb dźwięku. Dostępne opcje to:<br>Standardowy/ Film/ Wiadomości/ Muzyka/<br>Użytkownik |
|----|--------|--------------------------------------------------------------------------------------------------|
| €  | Wróć   | Naciśnij, aby zatrzymać odtwarzanie filmu i wrócić do listy plików                               |

### Muzyka

Menu Muzyka pozwala na odtwarzanie plików audio dostępnych na podłączonym nośniku USB.

- 1. Należy nacisnąć przycisk ►II na pilocie zdalnego sterowania, aby odtwarzać/ wstrzymać odtwarzanie utworu.
- 2. Należy nacisnąć przycisk ◀◀/ ►► na pilocie zdalnego sterowania, aby przewinąć do tyłu/ do przodu.
- 3. Należy nacisnąć przycisk ◀/ ► na pilocie zdalnego sterowania, aby zwiększać szybkość przewijania do tyłu/do przodu (x2/ x4/ x8/ x16/ x32).
- 4. Należy nacisnąć przycisk I / ► na pilocie zdalnego sterowania, aby przejść do poprzegniego / następnego utworu.
- 5. Należy nacisnąć przycisk 🍳 na pilocie zdalnego sterowania, aby wyświetlić pasek opcji.

| Pause |  | •• | I | ÞI | 00 | # | ٢ | Ð |  |
|-------|--|----|---|----|----|---|---|---|--|
|-------|--|----|---|----|----|---|---|---|--|

|     | Odtwórz/Pauza | Naciśnij, aby odtwarzać/wstrzymać odtwarzanie utworu                                                                                                    |  |  |  |  |
|-----|---------------|----------------------------------------------------------------------------------------------------|--|--|--|--|
| ₽   | Do tyłu       | Vaciśnij, aby przewinąć utwór do tyłu; naciśnij kilkukrotnie,<br>aby zwiększyć szybkość przewijania                                                                                                    |  |  |  |  |
| ¥   | Do przodu     | Naciśnij, aby przewinąć utwór do przodu; naciśnij<br>kilkukrotnie, aby zwiększyć szybkość przewijania                                                                                                    |  |  |  |  |
| ∎   | Przew.        | Naciśnij, aby przejść do poprzedniego utworu                                                                                                    |  |  |  |  |
|     | Następny      | Naciśnij, aby przejść do następnego utworu                                                                                                    |  |  |  |  |
| 00  | Dźwięk        | Wybierz tryb dźwięku. Dostępne opcje to: <b>Standardowy</b> /<br>Film/ Wiadomości/ Muzyka/ Użytkownik                                                                                                    |  |  |  |  |
| 11  | Tryb          | Naciśnij, aby wybrać tryb powtarzania:<br>» Lista- odtwórz wszystkie pliki raz<br>» Utwór- powtórz jeden utwór<br>» Wszystko- wielokrotnie odtwarzaj wszystkie utwory<br>» Losowo- odtwarzaj wszystkie utwory w kolejności losowej |  |  |  |  |
| (i) | Info          | Wyświetl informacje o utworze                                                                                                    |  |  |  |  |
| Ĵ   | Zatrzymaj     | Naciśnij, aby zatrzymać odtwarzanie muzyki i wrócić do listy plików                                                                                                    |  |  |  |  |

Р

### Zdjęcia

Menu Zdjęcia pozwala na oglądanie obrazów i zdjęć dostępnych na podłączonym nośniku USB.

- 1. Należy nacisnąć przycisk ►II na pilocie zdalnego sterowania, aby rozpocząć/ wstrzymać pokaz slajdów.
- 2. Należy nacisnąć przycisk I / ►I na pilocie zdalnego sterowania, aby przejść do poprzedniego / następnego zdjęcia.
- 3. Należy nacisnąć przycisk 🌣 na pilocie zdalnego sterowania, aby wyświetlić pasek opcji.

| Pause |  | ►I | ¢ | Ģ |  |  | []] | Ħ | Ĵ |
|-------|--|----|---|---|--|--|-----|---|---|
|-------|--|----|---|---|--|--|-----|---|---|

|    | Odtwarzaj/Wstrzymaj | Naciśnij, aby rozpocząć/wstrzymać pokaz slajdów                                                                                                    |
|----|---------------------|----------------------------------------------------------------------------------------------------|
| ◀  | Poprzedni           | Naciśnij, aby przejść do poprzedniego zdjęcia                                                                                                    |
|    | Dalej               | Naciśnij, aby przejść do następnego zdjęcia                                                                                                    |
| Ċ  | Obróć               | Naciśnij, aby obrócić zdjęcie                                                                                                    |
| Ð  | Przybliż            | <ul> <li>» Powiększ: naciskaj, aby powiększyć zdjęcie</li> <li>» Zmniejsz: naciskaj, aby zmniejszyć zdjęcie</li> <li>» Przesuń: kiedy zdjęcie jest powiększony, naciśnij<br/>[Przesuń] i za pomocą przycisków ◀▲▼▶ przesuń</li> </ul> |
|    | Głośność            | Kiedy funkcja Muzyka w tle jest włączona, naciśnij, aby<br>dostosować poziom głośności                                                                                                    |
|    | Obraz               | Naciśnij, aby przejść do ustawień obrazu (niektóre opcje są niedostępne)                                                                                                    |
|    | Muzyka w tle        | Odtwarzanie muzyki podczas pokazu slajdów                                                                                                    |
| 11 | Wyświetl            | Naciśnij, aby wybrać tryb powtarzania:<br>» Album- wyświetl wszystkie zdjęcia raz<br>» Obraz- wyświetlaj jedno zdjęcie<br>» Wszystko- wielokrotnie wyświetlaj wszystkie<br>zdjęcia                                                    |
| €  | Wróć                | Naciśnij, aby zatrzymać pokaz slajdów i powrócić do<br>listy plików                                                                                                    |

### Pliki

Menu Pliki wyświetla całą zawartość podłączonego nośnika USB.

**UWAGA** Kiedy telewizor odczytuje lub przesyła dane, czy aktualizuje system, nie należy odłączać go od źródła zasilania, gdyż może to doprowadzić do uszkodzenia telewizora lub podłączonego urządzenia.

# ROZWIĄZYWANIE PROBLEMÓW

| Obraz                | Dźwięk |                                 | Należy                                                                                                    |
|----------------------|--------|---------------------------------|----------------------------------------------------------------------------------------------------|
| Pikselizacja         |        | Przerywany<br>dźwięk            | <ul> <li>» Dostosować pozycję<br/>anteny</li> <li>» Sprawdzić podłączenie<br/>anteny</li> <li>» Dostroić kanał</li> <li>» Wybrać inny kanał</li> </ul>                                                        |
| Normalny<br>obraz    |        | Brak dźwięku                    | <ul> <li>» Nacisnąć przycisk</li> <li>VOL+, aby zwiększyć<br/>głośność</li> <li>» Sprawdzić czy dźwięk<br/>nie jest wyciszony</li> <li>» Sprawdzić podłączenie<br/>systemu audio</li> </ul>                   |
| <b>?</b> Brak obrazu |        | Brak dźwięku                    | <ul> <li>» Sprawdzić podłączenie<br/>przewodu zasilającego</li> <li>» Dostosować kontrast /<br/>jasność oraz głośność</li> <li>» Sprawdzić czy wybrane<br/>zostało prawidłowe<br/>źródło wejściowe</li> </ul> |
| Brak koloru          |        | Normalny<br>dźwięk              | <ul> <li>» Dostosować poziom<br/>nasycenia</li> <li>» Wybrać inny kanał<br/>(możliwe, że nadawany<br/>jest czarno-biały<br/>program)</li> </ul>                                                               |
| Zakłócenia           |        | Normalny<br>lub słaby<br>dźwięk | » Dostroić kanał                                                                                                    |
| Brak koloru          |        | Szum                            | » Sprawdzić system<br>nadawania obrazu                                                                                                    |

ΡL

#### WIĘCEJ

Więcej informacji na temat tego urządzenia dostępne jest na stronie www.krugermatz.com.

Odwiedź stronę www.krugermatz.com, aby poznać więcej produktów i akcesoriów.

W przypadku pytań lub wątpliwości zachęcamy do zapoznania się z Najczęściej Zadawanymi Pytaniami w zakładce Pomoc.

Lechpol Electronics Sp. z o.o. Sp.k. niniejszym oświadcza, że telewizor LED KM0255UHD-S/ KM0265UHD-S/ KM0255UHD-S2/K M0265UHD-S2/ KM0275UHD-S2 jest zgodny z dyrektywą 2014/53/UE. Pełny tekst deklaracji zgodności UE jest dostępny pod następującym adresem internetowym: www.lechpol.eu.

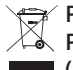

# Poland Prawidłowe usuwanie produktu (zużyty sprzęt elektryczny i elektroniczny)

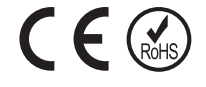

Oznaczenie umieszczone na produkcie lub w odnoszących się do niego tekstach wskazuje, że po upływie okresu użytkowania nie należy usuwać z innymi odpadami pochodzącymi z gospodarstw domowych. Aby uniknąć szkodliwego wpływu na środowisko naturalne i zdrowie ludzi wskutek niekontrolowanego usuwania odpadów, prosimy o oddzielenie produktu od innego typu odpadów oraz odpowiedzialny recykling w celu promowania ponownego użycia zasobów materialnych jako stałej praktyki. W celu uzyskania informacji na temat miejsca i sposobu bezpiecznego dla środowiska recyklingu tego produktu użytkownicy w gospodarstwach domowych powinni skontaktować się z punktem sprzedaży detalicznej, w którym dokonali zakupu produkt, lub z organem władz lokalnych Użytkownicy w firmach powinni skontaktować się ze swoim dostawcą i sprawdzić warunki umowy zakupu. Produkt nie należy usuwać razem z innymi odpadami komercyjnymi.

Wyprodukowano w CHRL dla LECHPOL ELECTRONICS Sp. z o.o. Sp.k., ul. Garwolińska 1 08-400 Miętne.

# PAGINĂ PRINCIPALĂ

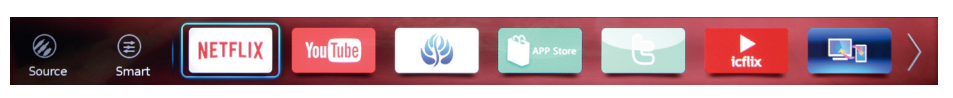

Consultați instrucțiunile de mai jos despre navigarea în meniu:

- 1. Apăsați butonul 🖶 de pe telecomandă pentru a afișa bara pentru pagina pricipală în partea de jos a ecranului.
- 2. Apăsați butoanele ◀ ► pentru a comuta între aplicații.
- 3. Apăsați butonul **OK** pentru a intra în aplicația dorită.
- 4. Pentru a ieși din meniu, apăsați butonul EXIT.

### Sursă

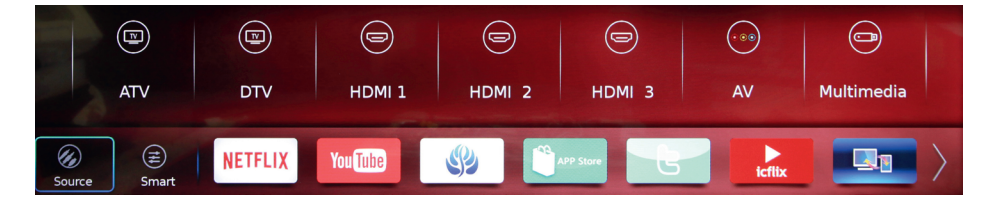

Afișați sursele de intrare. Apăsați butoanele ◀► pentru a comuta între surse apoi apăsați butonul **OK** pentru a selecta.

### Smart

![](_page_58_Picture_13.jpeg)

Afișați funcțiile suplimentare: Apăsați butoanele ◀ ▶ pentru a comuta între acestea apoi apăsați butonul **OK** pentru intrare sau activare.

- » Afișaj wireless: funcție care permite oglindirea wireless a ecranului și streaming multimedia pe televizor de pe un dispozitiv mobil sau calculator.
- » Bucurați-vă de muzică: ecranul televizorului se stinge, dar sunetul rămâne pornit.
- » Sleep timer: setați televizorul să intre automat în modul standby după o perioadă prestabilită. Opțiunile disponibile sunt: 10 Min./ 20 Min./ 30 Min./ 60 Min./ 90 Min./ 120 Min./ 180 Min./ 240 Min. Setați [Off] pentru a dezactiva funcția.
- » Soundbar pregătit: activați funcția ARC.
- » Mod sport: imaginea este pregătită pentru a se regla pentru programele sport.

» Mod noapte: volumul este scăzut în mod semnificativ.

### Aplicații

![](_page_59_Picture_4.jpeg)

Apăsați butoanele **∢** ▶ pentru a comuta între aplicații. Apăsați butonul **OK** pentru a intra în aplicație.

### **MENIU PRINCIPAL**

Acest meniu permite utilizatorului și ajusteze setările sistemului televizorului.

**IMPORTANT** *Este posibil ca unele funcții să nu fie disponibile pentru anumite surse de intrare.* 

Consultați instrucțiunile de mai jos despre navigarea în meniu:

- 1. Apăsați butonul 🜻 pentru a intra în meniul principal.
- 2. Apăsați butoanele ◀ ► pentru a comuta între meniurile disponibile: TV, IMAGINE, SUNET, DATĂ&ORĂ, SISTEM și BLOCARE.
- 3. Apăsați butoanele ▲▼ pentru a comuta între opțiuni.
- 4. Apăsați butonul **OK** pentru a intra în opțiune sau pentru a modifica setarea.
- 5. Apăsați butonul **1** pentru a reveni la meniul anterior.
- 6. Apăsați butonul EXIT pentru a ieși din meniul principal.

### ΤV

- Apăsați butoanele
   ▲► pentru a selecta
   TV.
- Apăsați butoanele
   ▲▼ pentru a comuta
   între opțiuni apoi
   apăsați butonul OK
   pentru a intra în
   opțiunea dorită.

| OAD | ware Update (OAD)<br>I Scan |
|-----|-----------------------------|
|     |                             |

### Scanare canal

Scanați canalele disponibile analogice și digitale.

- » Țară: selectați țara în care va funcționa televizorul. Țara este setată în timpul configurării inițiale (după aceea este posibil să nu mai fie disponibilă pentru setare).
- » Tip tuner: selectați tipul tunerului. Opțiunile disponibile sunt: Antenă/ Cablu/ Satelit.
- » **Tuning automat:** selectați tipul de tuning automat. Opțiunile disponibile sunt: DTV + ATV/ DTV/ ATV.
- » **Tuning manual DTV:** Introduceți frecvența dorită cu ajutorul tastelor numerice de pe telecomandă și începeți să căutați apăsând butonul **OK**.
- » Tuning manual ATV: Căutați canale analogice.

### Editare program

Editați lista de canale prin blocarea, ștergerea, ignorarea și mutarea canalelor.

Intrați în meniul Editare program unde va fi afișată o listă cu canale.

| Pro | ogran | nme Ed  | lit            |           |      |        |
|-----|-------|---------|----------------|-----------|------|--------|
|     |       | Channel | Channel Name   | Favourite | Skip | Lock   |
|     | D     | 1       | TVP1 HD        |           |      |        |
|     | D     | 2       | TVP2 HD        |           |      |        |
|     | D     | 3       | TVP3 Warszawa  |           |      |        |
|     | D     | 30      | TVP Kultura    |           |      |        |
|     | D     | 31      | TVP Historia   |           |      |        |
|     | D     | 33      | TVP Rozrywka   |           |      |        |
|     | D     | 34      | TVP Info       |           |      |        |
|     |       |         |                |           |      |        |
|     |       |         | Favourite Skip | 1         | Move | Delete |

~

### Preferate

- D 2 TVP2 HD
- » Selectați canalul pe care doriți să îl marcați ca favorit.
- » Apăsați butonul roșu de pe telecomandă o pictogramă inimă va apărea lângă canalul selectat în coloana Preferate. Acum este marcat ca preferat și va fi adăugat automat în lista canalelor preferate (lista este disponibilă după ce apăsați butonul FAV de pe telecomandă).
- » Pentru a anula, apăsați butonul roșu încă o dată.

### Ignorare

D 2 TVP2 HD

- » Selectați canalul pe care doriți să îl ignorați atunci când comutați între canale.
- » Apăsați butonul verde de pe telecomandă va apărea o bifă lângă canalul selectat din coloana Ignorare. Canalul va fi ignorat atunci când comutați între canale.
- » Pentru a anula, apăsați butonul verde din nou.

### Mutare

#### D \_\_\_\_ 2 TVP2 HD

- » Selectați canalul pe care doriți să îl mutați.
- » Apăsați butonul galben de pe telecomandă canalul selectat și numărul acestuia vor fi evidențiate cu roșu.
- » Utilizați butoanele ▲▼ pentru a muta canalul în poziția dorită din lista de canale, apoi apăsați butonul OK pentru a confirma noua poziție a canalului.

### Ștergere

#### D 2 TVP2 HD

- » Selectați canalul pe care doriți să îl ștergeți.
- » Apăsați butonul albastru de pe telecomandă canalul selectat va fi evidențiat cu albastru.
- » Apăsați butonul OK pentru a confirma ștergerea canalului selectat.

### Informații despre semnal

Afișați informații despre canal.

### Informații despre CI

Afișați informații depre CI. Disponibil doar când modulul CI+ este conectat la slotul corespunzător.

### Actualizare Software (OAD)

Setați [ON] pentru a activa [scanare OAD].

### Scanare OAD

Intrați pentru începe scanarea frecvențelor transmițătoarelor terestre pentru a căuta actualizări de software disponibile. *Funcția este momentan neutilizată*.

### IMAGINE

- Apăsați butoanele
   ◄ ▶ pentru a selecta

   IMAGINE.
- Apăsați butoanele
   ▲▼ pentru a comuta
   între opțiuni apoi
   apăsați butonul OK
   pentru a intra în
   opțiunea dorită.

![](_page_62_Picture_13.jpeg)

### Mod imagine

Selectați una din setările prestabilite pentru imagine care se potrivesc cel mai bine programului vizualizat și preferințelor dumneavoastră.

Apăsați butoanele ◀▶ pentru a selecta modul dorit: Utilizator/ Dinamic/ Standard/ Film.

Doar opțiunea Utilizator poate fi ajustată. Apăsați butoanele **∢** pentru a ajusta contrastul/ luminozitatea/ culoarea/ claritatea/ nuanța și lumina de fundal în funcție de preferințele dumneavoastră.

### Tip conținut

Disponibil doar pentru sursa de intrare HDMI.

Tipul dispozitivului determină stilul imaginii, rezoluția și alte setări. Când selectați una din cele trei setări: **Video/ PC/ Joc**, televizorul va comuta automat la setările optime potrivite pentru dispozitivul conectat (consolă de jocuri, calculator).

### Setări ECO

Când este setat pe [ON], televizorul va comuta automat modul imagine la Standard, deoarece este setarea cea mai bună pentru setările de imagine.

### Temperatură culoare

Reglați temperatura culorii imaginii. Opțiunile disponibile sunt: Normal/ Rece/ Cald.

### MFC (Compensare Flux de Mișcare)

Funcție care elimină vibrațiile atunci când obiectele de pe ecran se mișcă rapid. Îmbunătățește calitatea imaginii prin creșterea numărului de cadre, astfel încât imaginile să devină mai netede și mai naturale. Opțiunile disponibile sunt: **Scăzut/ Mediu/ Ridicat**. Cu cât setarea este mai superioară, cu atât imaginea este mai netedă și clară. Setați [OFF] pentru a dezactiva funcția.

### **Raport imagine**

Selectați dimensiunea imaginii. Opțiunile disponibile sunt: Auto/ 4:3/ 16:9/ scanare.

### **Reducere zgomot**

Funcție care ajută la reducerea interferențelor imaginii și este utilă în special pentru a oferi o imagine mai clară în condițiile unui semnal analogic slab. Opțiunile disponibile sunt: **Scăzut/ Mediu/ Ridicat/ Automat**. Setați [OFF] pentru a dezactiva funcția.

### Îmbunătățire Dinamică a Contrastului

Setați [On] pentru a regla automat contrastul.

### SUNET

- Apăsați butoanele
   ◄► pentru a selecta

   SUNET.
- Apăsați butoanele
   ▲▼ pentru a comuta
   între opțiuni apoi
   apăsați butonul OK
   pentru a intra sau a
   modifica setarea.

![](_page_63_Picture_18.jpeg)

### Mod Sunet

Selectați unul din modurile de sunet prestabilite care se potrivește cel mai bine cu programul vizionat și cu preferințele dumneavoastră.

Opțiunile disponibile sunt: Standard/ Muzică/ Știri/ Utilizator.

Doar opțiunea Utilizator poate fi reglată.

### Balans

Reglați nivelul sunetului trimis la difuzorul stâng și drept. Utilizați butoanele **+** pentru a regla valoarea dorită.

### Volum automat

Când este setat pe [On] diferențele bruște de volum, de exemplu în timpul reclamelor TV sau când schimbați canalele, sunt reglate automat.

### Mod SPDIF

Selectați tipul ieșirii digitale audio. Opțiunile disponibile sunt: **PCM/ Automat**. Setati [Off] pentru a dezactiva functia.

### Întârziere Audio

Dacă sunetul nu se sincronizează cu imaginea, utilizați această funcție pentru a seta întârzirea audio.

Utilizați butoanele ◀ ► pentru a ajusta:

- » Întârzierea SPDIF (a unui echipament audio conectat la un terminal SPDIF)
- » Speaker Delay (a sistemului de difuzoare)

### **Tip Audio**

Selectați tipul audio. Opțiunile disponibile sunt: **Normal/ Deficiențe de vedere**. **Vedere slabă:** Când vizionați canale pregătite pentru persoane cu deficiențe de vedere, puteți activa comentariul audio pentru persoanele cu deficiențe de vedere care descriu ce se întâmplă pe ecran (doar pentru canale digitale).

Setați [Deficiențe de vedere] pentru a activa [Comutatorul AD].

### Comutator AD

Disponibil doar când [Tip Audio] este setat pe [Deficiențe de vedere]. Utilizați butoanele ◀▶ pentru a activa funcția apoi utilizați aceleași butoane din nou pentru a ajusta volumul audio pentru persoanele cu deficiențe de vedere.

### Limba Audio Primară

Canalele digitale pot difuza în mai multe limbi un program. În acest meniu puteți seta limba audio primară. Dacă este disponibil sunetul în limba selectată, televizorul se va comuta automat.

Utilizați butoanele ◀▲▼▶ pentru a seta limba audio primară.

### Limba Audio Secundară

Canalele digitale pot difuza în mai multe limbi un program. În acest meniu puteți seta limba audio secundară. Dacă este disponibil sunetul în limba selectată, televizorul se va comuta automat.

Utilizați butoanele ◀▲▼▶ pentru a seta limba audio secundară.

### DATĂ ȘI ORĂ

- Apăsați butoanele
   ◄ ▶ pentru a selecta
   DATĂ ȘI ORĂ.
- Apăsați butoanele
   ▲▼ pentru a comuta
   între opțiuni apoi
   apăsați butonul OK
   pentru a intra în
   opțiune.

| TIME |        | Clock<br>Off Time<br>Sleep Timer<br>Auto Standby<br>Time Zone<br>Daylight Saving |        | 12:28 |
|------|--------|----------------------------------------------------------------------------------|--------|-------|
|      | ١<br>٩ | ري<br>ال                                                                         | j<br>j |       |

### Ceas

Televizorul preia data și ora de la semnalele difuzate. Acestea sunt setate automat prin recepționarea semnalelor de televiziune.

### Off Time

Setați televizorul să se comute automat în modul standby la un moment prestabilit. Prima dată utilizați butoanele ◀► pentru a selecta intervalul de timp pentru ca funcția să fie activă. Opțiunile disponibile sunt: **O dată/ În fiecare zi**.

Utilizați butoanele ◀► pentru a seta ora și minutul la care doriți ca televizorul să intre automat în modul standby.

Setați [Off] pentru a dezactiva funcția.

### Sleep Timer

Setați televizorul să se comute automat la modul standby după o perioadă prestabilită. Opțiunile disponibile sunt: 10 Min./ 20 Min./ 30 Min./ 60 Min./ 90 Min./ 120 Min./ 180 Min./ 240 Min.

Setați [Off] pentru a dezactiva funcția.

### **Standby Automat**

Setați televizorul să se comute automat la modul standby dacă nu se efectuează nicio operație în timpul prestabilit. Opțiunile disponibile sunt: 4/ 6/ 8 ore. Setați [Off] pentru a dezactiva funcția.

#### **Fus orar**

Utilizați butoanele ◀▲▼▶ pentru a seta fusul orar.

### Ora de vară

Setați [On] pentru a activa funcția ora de vară.

### SISTEM

- Apăsați butoanele
   ▲ ▶ pentru a selecta
   SISTEM.
- Apăsați butoanele
   ▲▼ pentru a comuta
   între opțiuni apoi
   apăsați butonul OK
   pentru a intra sau
   modifica setarea.

|        |         | Menu Language           | English |
|--------|---------|-------------------------|---------|
|        |         | Location                |         |
|        |         | Restore Factory Default |         |
|        |         | Network Configuration   |         |
| SYSTEM | 503     | HDMI 2.0                |         |
|        | ~~~~    | Sports Mode             |         |
|        |         | T-Link                  |         |
|        |         | HBBTV                   |         |
|        |         | Software Upgrade        |         |
|        |         |                         |         |
|        |         | Netflix Setting         |         |
| -      | 1 March | Netflix Setting         |         |

![](_page_66_Picture_12.jpeg)

### Limbă Meniu

Utilizați butoanele ▲▼ pentru a selecta limba afișată pe ecran.

### Locație

Selectați locația în care utilizați televizorul.

Apăsați butonul **OK** pentru a comuta între cele două opțiuni disponibile: **Acasă**/ **Magazin**.

### Reverire la setările din fabrică

Reveniți la setările din fabrică ale televizorului. Accesul al meniu este protejat de o parolă implicită: 1234.

După revenirea la setările din fabrică, televizorul va intra automat în modul standby. Apăsați butonul  $\Phi$  pentru a porni televizorul.

### Configurare Rețea

Apăsați butonul OK pentru a intra în meniu. Opțiunile disponibile sunt:

- » Cu cablu: vă conectați la internet utilizând portul RJ-45.
- » Wireless: vă conectați la internet utilizând o rețea Wi-fi.

### HDMI 2.0

Disponibil doar când sursa de intrare este setată pe HDMI2 (setați [On] în mod implicit).

Setați [On] pentru a selecta HDMI 2.0 standard. Când este setat pe [Off] standardul este HDMI 1.4. Este necesar standardul HDMI 2.0 pentru a reda videoclipuri 4K.

### **Mod Sport**

Setați [On] pentru a activa modul sport. Puteți de asemenea accesa funcția apăsând butonul  $\equiv$  de pe telecomandă și comutând la modul Sport.

### T-Link

Utilizați această funcție pentru a activa funcția ARC și CEC.

Toate porturile HDMI acceptă HDMI CEC. Asigurați-vă că funcția este activată pe televizor și pe dispozitivul conectat.

HDMI CEC permite utilizatorilor să utilizeze dispozitive conectate la televizor prin HDMI cu telecomanda televizorului.

Utilizați butoanele ◀ ▶ și setați pe [On]. Sunt două opțiuni disponibile:

- » Standby automat: Când este setat pe [On], dispozitivele conectate pe televizor cu HDMI CEC se vor comuta automat la modul standby când puneți televizorul pe standby.
- » Auto Power: Când este setat pe [On], dispozitivele conectate la TV cu HDMI CEC

vor porni automat când porniți TV.

Doar HDMI 2 are HDMI ARC.

Dacă un dispozitiv, de exemplu home cinema are conexiunea HDMI ARC, conectați-l la portul HDMI 2 la TV. Cu conexiunea HDMI ARC nu mai este necesar să conectați cabluri audio extra care trimit sunetul de la TV către home cinema. HDMI ARC combină ambele semnale.

### HbbTV

Unele transmisii digitale combină programul TV normal cu pagini de divertisment.

Pentru accesare TV hibrid:

- » Verificați dacă canalul oferă funcția HbbTV,
- » Configurați rețeaua (vezi "Network Configuration"),
- » Porniți funcția HbbTV (apăsați butonul OK și setați pe [On]).

Când este disponibil HbbTV, în colțul din dreapra jos va apare **P**ATTONA . Pentru a deschide interfața HbbTV, apăsați butonul roșu **—** de pe telecomandă.

### **Actualizare Software**

Intrați în acest meniu pentru actualizare software. Opțiunile disponibile sunt:

- » Software Version: intrați pentru a vedea versiunea de software.
- » **USB Upgrade**: actualizare software prin conectarea unui dispozitiv USB flash drive.
- » **Network Upgrade**: actualizare software prin Internet. *Verificați mai întâi dacă aveți acces la Internet!*

### Setare Netflix

Apăsați [Netflix Deactive] pentru a reseta contul dvs. de Netflix.

### Limbă primară subtitrare

Canalele digitale pot furniza mai multe subtitrări pentru un program. În acest meniu puteți selecta limba primară pentru subtitrare. Dacă sunt disponibile subtitrări, TVul afișează aceste subtitrări.

Utilizați butoanele ◀▲▼▶ pentru a seta subtitrarea primară.

### Limbă secundară subtitrare

Canalele digitale pot furniza mai multe subtitrări pentru un program. În acest meniu puteți selecta limba secundară pentru subtitrare. Dacă sunt disponibile subtitrări, TV-ul afișează aceste subtitrări.

Utilizați butoanele ◀▲▼▶ pentru a seta subtitrarea secundară.

### Subtitrare

Când este setat pe [On] subtitlurile vor fi afișate dacă sunt furnizate la emisie.

### Subtitrare pentru persoanele cu deficiență de auz

Doar pentru canale digitale

Când este setat pe [On], subtitrările pentru persoanele cu deficiență de auz vor fi afișate, dacă sunt furnizate la emisia canalului.

### Limba TTX

Apăsați butonul **OK** pentru a intra, apoi utilizați butoanele ▲▼ pentru a selecta limba pentru teletext.

### BLOCARE

- Apăsați butoanele
   ◄ ▶ pentru a selecta

   BLOCARE.
- Apăsați butoanele
   ▲▼ pentru a comuta
   între opțiuni apoi
   apăsați butonul OK
   pentru a intra.

|      | Lock System                     |
|------|---------------------------------|
|      | Set Password<br>Block Programme |
| госк | Parental Guidance               |
|      |                                 |
|      |                                 |

### **Blocare sistem**

Accesarea meniului este protejată de o parolă implicită (1234).

Când este setat pe [On], accesarea [Channel Scan] va fi protejată de o parolă.

Setați pe [On] pentru a accesa [Block Program] și [Parental Guidance].

### Setare parolă

Setați o nouă parolă.

### Blocare program

![](_page_69_Picture_19.jpeg)

- » Când intrați în acest meniu, se afișează o listă a canalelor.
- » Selectați canalul pe care doriți să-l blocați.
- » Apăsați butonul roșu 🛑 de pe telecomandă și pe ecran va apare o iconiță de

blocare. Canalul va fi blocat pentru vizionare. Pentru a viziona totuși canalul, este necesară o parolă.

### **Control parental**

Doar pentru canale digitale.

Pentru a preveni vizionarea neautorizată de către copii a conținutului unui canal, puteți seta vârsta pentru a bloca vizionarea canalului – control parental.

Canalele digitale au canalele lor cu rata de vârstă. Când rata vârstei este mai mare sau egală cu cea presetată, canalul este blocat. Pentru vizionare trebuie furnizață o parolă pentru deblocarea canalului.

### **MULTIMEDIA**

![](_page_70_Figure_8.jpeg)

Acest meniu vă permite să navigați printre fișierele (poze, fișiere video, fișiere audio) conținute pe dispozitivul USB flash drive conectat.

- 1. Conectați un flash drive USB la portul USB corespunzător.
- 2. Apăsați butonul USB de pe telecomandă pentru a selecta [Multimedia] de la sursa de intrare și intrați în meniul Multimedia.
- 3. Selectați discul corespunzător și apăsați butonul OK.

Notes:

- » Verificași ca formatele audio și video să fie suportate de TV.
- » TV-ul suportă standardele USB 2.0 și 3.0.
- » Pentru a obține cele mai bune rezultate, utilizați portul USB 3.0.
- » Unele dispozitive externe necesită alimentare externă separată.
- » Vă rugăm să rețineți că unele dispozitive de stocare non- standard pot să fie nerecunoscute de sistemul TV.

RO

### My Movie

Cănd redați clipuri video cu rată mare de compresie, fenomene cum ar fi oprirea sau timp mare de răspuns la comenzile din meniu sunt normale.

Întrați în acest meniu pentru a reda fișierele video de pe dispozitivul USB flash drive conectat.

- 1. Apăsați butonul ►II de pe telecomandă pentru redare / pauză video.
- 2. Apăsați butoanele ◀◀/ ➡> de pe telecomandă pentru redare rapida înapoi / înainte.
- 3. Apăsați în mod repetat butoanele ◀ / ► de pe telecomandă pentru a crește viteza de redare înapoi / înainte (x2/ x4/ x8/ x16/ x32).
- 4. Apăsați butoanele I◀ / ►I de pe telecomandă pentru a merge la vide-ul anterior / următor.
- 5. Apăsați butonul 🗘 de pe telecomandă pentru a afișa bara de opțiuni.

#### Pause ◀ ➡ I◀ ►I ⇄ ▣ ▣ ☑ ◀ ♥ 🖽 🕤

| ►II | Redare/Pauză          | Apăsați pentru a reda/ face pauză în redarea video                                                                                                    |
|-----|-----------------------|----------------------------------------------------------------------------------------------------|
| •   | Redare repede înapoi  | Apăsați pentru redare video repede înapoi; apăsați<br>în mod repetat pentru creșterea vitezei de redare pe<br>repede înapoi                                                                                                    |
|     | Redare repede înainte | Apăsați pentru redare video repede înainte; apăsați<br>în mod repetat pentru creșterea vitezei de redare pe<br>repede înainte                                                                                                    |
|     | Anterior              | Apăsați pentru a merge la video-ul anterior                                                                                                    |
|     | Următor               | Apăsați pentru a merge la video-ul următor                                                                                                    |
| 11  | Mod                   | <ul> <li>Apăsați pentru a afișa mai multe opțiuni:</li> <li>» Track</li> <li>» Subtitrare</li> <li>» Programe</li> <li>» Lista redare:</li> <li>» All- redare continuă toate clipurile video</li> <li>» Seq redare toate clipurile video o dată</li> <li>» One Re repetare un video</li> <li>» Codare</li> </ul> |
|     | Fotografie            | Apăsați pentru a intra în setările pozelor (unele setări<br>nu sunt disponibile)                                                                                                    |
| Ģ   | Zoom                  | Sectare raport imagine. Opțiuni disponibile: Auto/<br>16:9/ 4:3                                                                                                    |
| (i) | Info                  | Afișează informații despre video                                                                                                    |
|     | Volum                 | Reglați nivelul volumului                                                                                                    |
| 00 | Sunet | Selectați modul de sunet. Opțiuni disponibile:<br>Standard/ Movie/ News/ Music/ User |  |  |  |  |  |
|----|-------|--------------------------------------------------------------------------------------|--|--|--|--|--|
| ſ  | Stop  | Apăsați pentru a opri redarea video și pentru a vă reîntoarce în lista video         |  |  |  |  |  |

# **My Music**

Intrați în acest meniu pentru a reda muzica de pe dispozitivul USB flash drive conectat.

- 1. Apăsați butonul ►II de pe telecomandă pentru redare / pauză melodie.
- 2. Apăsați butoanele ◀ / ► de pe telecomandă pentru redare rapida înapoi / înainte.
- 3. Apăsați în mod repetat butoanele ◀ / ►> de pe telecomandă pentru a crește viteza de redare înapoi / înainte (x2/ x4/ x8/ x16/ x32).
- 4. Apăsați butoanele I / ►I de pe telecomandă pentru a merge la melodia anterioară / următoare.
- 5. Apăsați butonul 🔯 de pe telecomandă pentru a afișa bara de opțiuni.

#### Pause $\blacktriangleleft$ $\blacktriangleright$ $| \checkmark$ $| \checkmark$ $\square$ $\rightleftarrows$ $\bigcirc$ $\bigcirc$

|          | Redare/Pauză          | Apăsați pentru a reda / face pauză în redarea melodiilor                                                                                                    |  |  |  |  |
|----------|-----------------------|----------------------------------------------------------------------------------------------------|--|--|--|--|
| <b>A</b> | Redare repede înapoi  | Apăsați pentru redare melodie repede înapoi; apăsați<br>în mod repetat pentru creșterea vitezei de redare pe<br>repede înapoi                                                                                                    |  |  |  |  |
| ¥        | Redare repede înainte | Apăsați pentru redare melodie repede înainte; apăsați<br>în mod repetat pentru creșterea vitezei de redare pe<br>repede înainte                                                                                                    |  |  |  |  |
|          | Anterior              | Apăsați pentru a merge la melodia anterioară                                                                                                    |  |  |  |  |
|          | Următor               | Apăsați pentru a merge la melodia următoare                                                                                                    |  |  |  |  |
| 00       | Sunet                 | Selectați modul de sunet. Opțiuni disponibile:<br>Standard/ Movie/ News/ Music/ User                                                                                                    |  |  |  |  |
| 11       | Mod                   | <ul> <li>Apăsați pentru a alege modul de repetare:</li> <li>» Seq redă toate melodiile o dată</li> <li>» One Re repetare o melodie</li> <li>» All- redare continuă toate melodiile</li> <li>» Random- redare toate melodiile în ordine aleatoare</li> </ul> |  |  |  |  |
| (i)      | Info                  | Afișează informații despre melodie                                                                                                    |  |  |  |  |
| €        | Stop                  | Apăsați pentru a opri redarea muzicii și pentru a vă<br>reîntoarce în lista melodii                                                                                                    |  |  |  |  |

RO

### **My Picture**

Intrați în acest meniu pentru a urmări pozele disponibile pe dispozivitul USB flash drive conectat.

- 1. Apăsați butonul ►II de pe telecomandă pentru a porni / face pauză în prezentarea diapozitivelor.
- 2. Press the I◀ / ►I de pe telecomandă pentru a merge la poza anterioară / următoare.
- 3. Apăsați butonul 🗘 de pe telecomandă pentru a afișa bara de opțiuni.

| Pause | ∢ | ►I | Q | Ģ |  |  | []] | 11 | €) |
|-------|---|----|---|---|--|--|-----|----|----|
|-------|---|----|---|---|--|--|-----|----|----|

| ►II        | Redare/Pauză              | Apăsați pentru a reda / face pauză în prezentarea diapozitivelor                                                                                                    |  |  |  |  |
|------------|---------------------------|----------------------------------------------------------------------------------------------------|--|--|--|--|
| <b> </b> ◀ | Anterior                  | Apăsați pentru a merge la poza anterioară                                                                                                    |  |  |  |  |
|            | Următor                   | Apăsați pentru a merge la poza următoare                                                                                                    |  |  |  |  |
| Ċ          | Rotire                    | Apăsați pentru a roti poza                                                                                                    |  |  |  |  |
| Ģ          | Zoom                      | <ul> <li>» Zoom In: apăsați în mod repetat pentru a mări poza</li> <li>» Zoom Out: apăsați în mod repetat pentru a micșora poza</li> <li>» Move: cănd măriți o poză, apăsați [Move] și utilizați butoanele ◄▲▼▶ pentru a muta poza</li> </ul> |  |  |  |  |
|            | Volum                     | Când este activă muzica de fundal, utilizați această opțiune pentru a regla volumul                                                                                                    |  |  |  |  |
|            | Fotografie                | Apăsați pentru a intra în meniul setărilor pozelor (unele optțiuni nu sunt disponibile)                                                                                                    |  |  |  |  |
| []]        | BGM (Muzica de<br>fundal) | Redă melodii pe durata afișării diapozitivelor                                                                                                    |  |  |  |  |
| 11         | Repeat                    | <ul> <li>Apăsați pentru a alege modul de repetare:</li> <li>» Seq afișează toate pozele odată</li> <li>» One Re afișați o poză</li> <li>» All- afișează toate pozele continuu</li> </ul>                                                      |  |  |  |  |
| ←          | Stop                      | Apăsați pentru a opri prezentarea diapozitivelor<br>(slide-show) și pentru a vă reîntoarce la lista fotografii                                                                                                    |  |  |  |  |

## My Browser

Browserul arată conținutul dispozitivului USB flash drive conectat.

**IMPORTANT** Câna aparatul este pe modul citire, transmitere sau actualizare, NU DECONECTAȚI de la sursa de alimentare deoarece TV-ul se poate deteriora.

# DEPANARE

| Imagine                  | Sunet  |                             | Verificare                                                                                                    |  |
|--------------------------|--------|-----------------------------|----------------------------------------------------------------------------------------------------|--|
| Pixelare                 |        | Sunet<br>intermitent        | <ul> <li>» Reglați poziția antenei</li> <li>» Verificați conexiunea<br/>antenei</li> <li>» Căutați din nou canalul</li> <li>» Încercați alt canal</li> </ul>                                                  |  |
| Inagine<br>normala       | d X    | Fără sunet                  | <ul> <li>» Apăsați butonul VOL +<br/>pentru a crește volumul</li> <li>» Verificați dacă nu a fost<br/>activat modul mute<br/>(silențios)</li> <li>» Verificați conexiunile<br/>audio</li> </ul>               |  |
| <b>?</b> Fără<br>imagine | (X     | Fără sunet                  | <ul> <li>» Cablul de alimentare<br/>nu este conectat corect</li> <li>» Verificați contrastul,<br/>strălucirea și volumul</li> <li>» Verificați dacă este<br/>selectată corect sursa<br/>de intrare</li> </ul> |  |
| Fără culoare             |        | Audio<br>normal             | » Reglați saturația<br>» Încercați alt canal<br>(nu este posibil la o<br>transmisie alb-negru)                                                                                                    |  |
| Imaginea se<br>întrerupe | مرار ک | Audio<br>normal sau<br>slab | » Căutați din nou canalul                                                                                                    |  |
| Fără culoare             |        | Zgomot                      | <ul> <li>» Verificați dacă este<br/>setat corect sistemul de<br/>culoare</li> </ul>                                                                                                    |  |

#### MAI MULTE INFORMATII

Pentru mai multe informatii, vizitati site-ul www.krugermatz.com pentru a afla mai multe informatii si despre alte produse si accesorii.

In cazul in care aveti nevoie de lamuriri suplimentare consultati rubrica Intrebari Frecvente si Raspunsuri.

Compania Lechpol Electronics declară prin prezenta că LED TV KM0255UHD-S/ KM0265UHD-S/ KM0255UHD-S2/K M0265UHD-S2/ KM0275UHD-S2 este în conformitate cu Directiva 2014/53/UE. Textul integral al Declaratiei de Conformitate UE este disponibil la următoarea adresă: www.lechpol. eu.

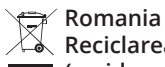

#### Reciclarea corecta a acestui produs (reziduuri provenind din aparatura electrica si electronica)

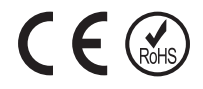

Marcajale de pe acest produs sau mentionate in instructiunile sale de folosire indica faptul ca produsul nu trebuie aruncat impreuna cu alte reziduuri din gospod arie atunci cand nu mai este in stare de functionare. Pentru a preveni posibile efecte daunatoare asupra mediului inconjurator sau a san ata tii oamenilor datorate evacuarii necontrolate a reziduurilor, vă rugăm să separați acest produs de alte tipuri de reziduuri si să-l reciclati in mod responsabil pentru a promova refolosirea resurselor materiale. Utilizatorii casnici sunt rugati să ia legatura fie cu distribuitorul de la care au achizitionat acest produs, fie cu autoritatile locale, pentru a primi informatii cu privire la locul si modul in care pot depozita acest produs in vederea reciclarii sale ecologice. Utilizatorii institutionali sunt rugati să ia legatura cu furnizorul și să verifice conditiile stipulate in contractul de vanzare. Acest produs nu trebuie amestecat cu alte reziduuri de natura comerciala.

Distribuit de Lechpol Electronic SRL, Republicii nr. 5, Resita, CS, ROMANIA.

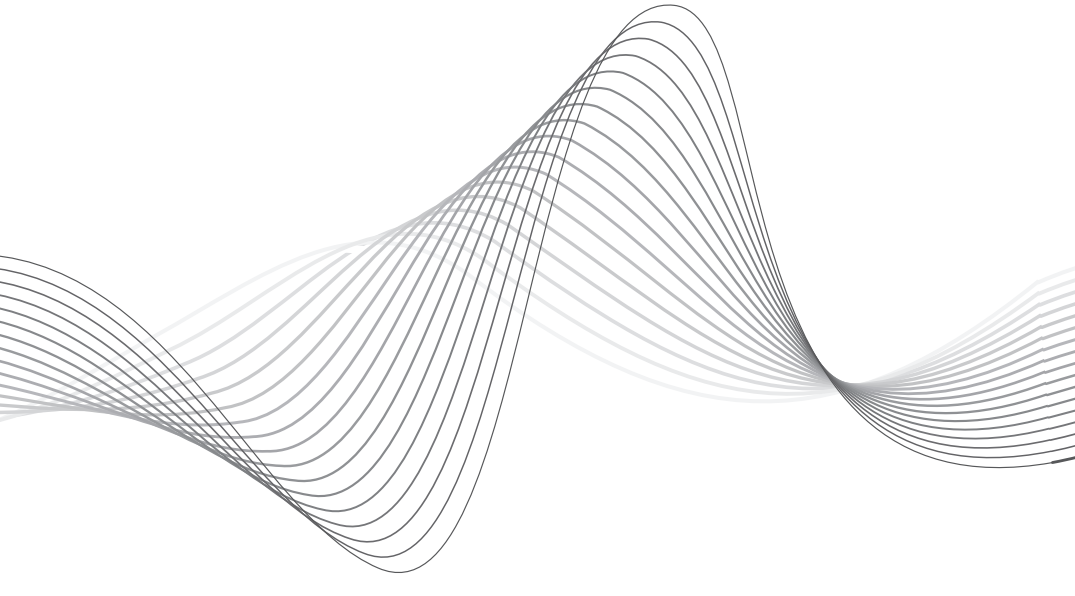

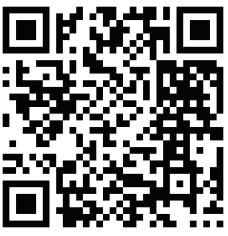

www.krugermatz.com

Krüger&Matz is a registered trademark